### universitätsmedizin göttingen

Georg-August-Universität Göttingen

Prof. Dr. med. Andreas Fischer Ärztliche Leitung Interdisziplinäres UMG-Labor UMG-UMGL-VA 73.05 APV

**Ixserv – Order Entry Studien** 

Laboraufträge mit SAP Fallnummer oder pseudonymisiert anlegen

#### 1. Beschreibung: Inhaus Studien - Antragstellung

#### 1.1. Generelle Voraussetzung für order entry

Ein Rechner mit patlan Anschluss oder ein wisslan Rechner mit Citrix und ein Etikettendrucker. Der Etikettendrucker kann über G3-7 Informationstechnologie als Standard Artikel bestellt werden (ca. 300-400€). Etiketten für den Drucker sind Hausartikel und können über die Materialwirtschaft bestellt werden. *Artikelnr. OE-Etiketten: 4023944.* 

#### 1.2. Studienantrag – Anmeldung einer neuen Studie

Das Antragsformular finden Sie auf unserer Website <u>http://labor.umg.eu/clinical-trials-office</u>, kann per Email geschickt werden oder liegt zur Abholung im UMG-Labor, Klinische Studien Raum 3D2-302.

Ein Einführungsgespräch kann bei Bedarf über die Studienkoordination vereinbart werden.

| r Klinische Studien werden Anlage 2 und 3 benötigt. Die Anlage 2 ist für die Vergabe eines    |     |
|-----------------------------------------------------------------------------------------------|-----|
| udienspezifischen Einsendercodes nötigt. Dieser Einsendercode ist für die Auftragsanlage im   |     |
| serv notwendig und wird vom UMG-Labor im laborinternen Informationssystem angelegt und für    | die |
| nrichtung im ixserv an it support@med.uni-goettingen.de weitergeleitet. Sobald dieser Vorgang |     |
| geschlossen ist informiert das LIMG-I abor die Kontaktnerson des Antragstellers. Ab diesem    |     |
| itpunkt können Sie Laboraufträge für Ihr neues Projekt im ixserv anfordern.                   |     |
| orschrift Anlage von Laboraufträgen für Studien im ixserv                                     |     |
| ir die Anlage eines Laborauftrags im ixserv finden Sie unter folgender Webseite eine          |     |
| beitsvorschrift:                                                                              |     |

Allgemeine Informationen für die Projektdurchführung:

https://labor.umg.eu/clinical-trials-office/ Download Dokument "Antrag Inhaus-Studien mit Anlage.pdf"(PDF - 165.4 KB)

Antrag nach Vorgabe ausfüllen und in das UMG-Labor – Bereich Studien schicken (Raum 3D2-302). Den Antrag erhalten Sie auf Anfrage im Studienlabor oder finden ihn auf unserer Webseite unter Clinical Trials Office Downloads.

UNIVERSITÄTSMEDIZIN GÖTTINGEN

- g unter Parameter), ggf. ste bezüglich der erlagen zurück. Über evt.
- Referenzwerte finden Sie im Intranet: Interdisziplinäres UMG-Labor, Leistungsverzeichnis UMG-Labor. Die Referenzwerte sind mit der Labor EDV verknüpft und tagesaktuell. Bitte beachten Sie, dass die Referenzwerte sich ausschließlich auf humanes, wie im Leistungsverzeichnis angegebenes Untersuchungsmaterial beziehen. 24

Universitätsmedizin Göttingen, 37099 Abt. Kinische Chemie – UMG-Labor Robert-Koch-Straße 40, 37075 Göttin Jutta Engelmayer UMG-Labor Sturfi----

TL 134

.abor nkoordinatio

Antrag zur

Der Antragsteller erhält

Kostenstellennr (Drittmitte Bestätigung: Das Labor k

Name und Unterschrift des Zeitraum der Studie

0 ja

Einsendercode\*

0 nein

Anzahl der Patienten

Kostenvoranschlag

Datum AZ\* Labor intern :

Name und Abteilung Proje

Name und Abteilung des A Name und Bezeichnung Pi Studiennummer Art der Studie

Finanzierung

Abrechnung Das Labor erm

(\* wird vom Labor vergeben)

# UNIVERSITÄTSMEDIZIN GÖTTINGEN

Georg-August-Universität Göttingen

Prof. Dr. med. Andreas Fischer Ärztliche Leitung Interdisziplinäres UMG-Labor Seite 2 von 18

**UMG-UMGL-VA 73.05** APV

Ixserv – Order Entry Studien

### Laboraufträge mit SAP Fallnummer oder pseudonymisiert anlegen

Ausfüllen von folgendem Formular (5 Seiten):

Antrag zur Durchführung von Analysen für Studien und Forschungszwecke mit Anlagen

- Antrag Name und Abteilung des Projektverantwortlichen, Studienname- Bezeichnung, Finanzierung, Kostenstelle und Unterschrift des KST Berechtigten, Start und Abschluss der Studie
- Allgemeine Informationen für die Projektdurchführung •
- Anlage 1 Forschungsproben. Gesamtzahl der Proben, Probenmaterial, Lagerung von Probenmaterial, Dringlichkeit der Abarbeitung, gewünschte Analysen (Verweis auf Anlage 3
- Anlage 2 Informationen zur Generierung eines neuen Einsenders im LIS und für die Anlage im . ixserv (beinhaltet auch die Benennung zugriffsberechtigter Personen), Profilwunsch
- Anlage 3 Parameter-, Methoden- und Herstellerliste

UNIVERSITÄTSMEDIZIN

Der Antragsteller füllt die Formblätter nach Vorgabe aus und übermittelt die Anträge an das UMG-Labor Bereich Klinische Studien (TL134).

Antrag zur Durchführung von Analysen für Studien und Forschungszwecke mit Anlagen

UMG-La Ärztliche Leitr zf. Dr. med. Andress Co

|                                                                                                    |                                                  |                                                    |                                                                                             |                 | Prof. Dr. med. An                                                                                                    | dreas Fischer                                                                                                    |   | Download Dokument "Antrag_Innaus-Studien_mit_Anlage.pdf"(PDF - 165.4 KB)                                                                                                    |
|----------------------------------------------------------------------------------------------------|--------------------------------------------------|----------------------------------------------------|---------------------------------------------------------------------------------------------|-----------------|----------------------------------------------------------------------------------------------------|----------------------------------------------------------------------------------------------------|---|----------------------------------------------------------------------------------------------------|
|                                                                                                    | 2                                                |                                                    |                                                                                             | R               | Institut für Klini<br>Prof. Dr. med. Ar<br>Juta Engelmaye<br>Obert-Koch-Straße 40, 37075 Götti<br>0651 / 39-4<br>0651 /<br>juta.engelmayer@med.uni | ische Chemie<br>Direktion<br>dreas Fischer<br>r Studienlabor<br>ngen Adresse<br>12158 Telefon<br>39-22104 Fax<br>-goettingen de |   | Für <u>Eurschungsproben</u> (dazu gehören auch gesammelle Proben aus Tlefkühlagerung), wird zum<br>Antrag die Anlage 1 und die Anlage 3 benötigt (Spalle, Parameter" aufdillen). Die Anlage 2 entfallt,<br>Immer wenn Proben des gleichen Projekts ins Labor gebracht werden, ist die Anlage 1 als<br>Begleischreiben (= Anforderungsbeleg) zu den Proben auszufüllen und abzugeben. Für die<br>Zuordnung bitte unbedingt Abteilung. Projekt und Kontaktperson aufführen.<br>Die <b>Messergebnisse</b> können Sie als Fax erhalten oder im Labor abholen. Bei gesammelten Proben<br>werden Absprachen der Befundübermittlung mit dem Labor abgesprochen.<br><b>Probeneingang:</b> Bitte mit dem Studienlabor telefonisch absprechen: |
| Durchführung                                                                                               | y von /                                          | Analys                                             | sen für Studien-                                                                            | u. Fe           | orschungszwecke                                                                                                    |                                                                                                    |   | Die Lagerung des Probenmaterials nach der Analytik ist auf der Anlage 1 anzuwählen. Bitte<br>beachten Sie, dass eine Zwischenlagerung nur für einen begrenzten Zeitraum möglich ist.                                                                                                    |
| nfordernden<br>ojekt / Studie                                                                              | 8<br>2<br>2                                      |                                                    |                                                                                             |                 |                                                                                                    |                                                                                                    | • | Für <u>Klinische Studien</u> werden Anlage 2 und 3 benötigt. Die Anlage 2 ist für die Vergabe eines<br>studienspezifischen Einsendercodes nötigt. Dieser Einsendercode ist für die Auftragsanlage im<br>ixserv notwendig und wird vom UMG-Labor im laborinternen Informationssystem angelegt und für die                                                                                                    |
|                                                                                                    | :                                                | 0                                                  | Klinische Studie                                                                            | 0               | IIT                                                                                                    |                                                                                                    |   | Einrichtung im ixserv an i <u>t support@med.uni-goettingen de</u> weitergeleitet. Sobald dieser Vorgang<br>abgeschlossen ist, informiert das UMG-Labor die Kontaktperson des Antragstellers. Ab diesem<br>Zeitpunkt können Sie Laboraufträge für Ihr neues Projekt im ixserv anfordern.                                                                                                    |
|                                                                                                    |                                                  | 0                                                  | Habilitation                                                                                | 0               | Dissertation                                                                                                    |                                                                                                    |   | Vorschrift Anlage von Laboraufträgen für Studion im insern                                                                                                    |
|                                                                                                    |                                                  | 0                                                  | Forschungsproje                                                                             | t               | oration dowiinscht                                                                                                    |                                                                                                    |   | Für die Anlage eines Laborauftrags im ixserv finden Sie unter folgender Webseite eine<br>Arbeitsvorschrift:                                                                                                    |
|                                                                                                    | 1                                                | 0                                                  | gefördert                                                                                   | 0               | nicht gefördert                                                                                                    |                                                                                                    |   | https://labor.umg.eu/clinical-trials-office/<br>Download Dokument "Arbeitsvorschrift: Anlage von Studienaufträgen in Ixserv Order Entry"(PDF)<br>In dieser Vorschrift finden Sie die Beschreibung wie Laboraufträge im ixserv anzulegen sind. Es gibt                                                                                                    |
|                                                                                                    | 1<br>1                                           |                                                    |                                                                                             |                 |                                                                                                    |                                                                                                    |   | zwei Möglichkeiten:<br>1. Auftragsanlage für pseudonymisierte Patienten (keine SAP Studienfallnummer) – ab Punkt 7<br>2. Auftragsanlage mit Echtdaten (Studienfallnummer aus dem SAP) – ab Punkt 8                                                                                                    |
| nt für die anfallenden k                                                                                   | Kosten de                                        | r Laborun                                          | tersuchungen eine belastb                                                                   | are Dritt       | mittel- bzw. Forschungskostenst                                                                                                    | elle.                                                                                                    |   | January des Deskarenteriste soch des Arskelle                                                                                                    |
| Kosten über die Analys<br>eine Auflistung der erb<br>atlich bzw. pro Quartal r<br>Rechnung mit der Bitte ( | senzählun<br>brachten L<br>nach tatsä<br>um Umbu | g mittels L<br>eistungen<br>chlich erb<br>chung an | abor EDV bzw. Analysenz<br>zur Kenntnis.<br>rachten Leistungen.<br>die Betriebsbuchhaltung. | ihlung i        | iber Anlage 1 des Antrags.                                                                                                    |                                                                                                    |   | Lagerung ves roueintaternas nach ber Anaryta.<br>Proben aus klinischen Studien werden in der Analytik wie Routineproben behandelt. Die Proben<br>werden nach Eingang über die Laborstraße prozessiert und im Lagerroboter ca. 4 Tage bei 4°C<br>gelagert und anschließend automatisch entsorgt.                                                                                                    |
| l o. Forschung; ke                                                                                         | eine Rou                                         | utine!)                                            |                                                                                             |                 |                                                                                                    |                                                                                                    |   | Nachnordwhunger von Anlangster sind initierfläid bleves Zeiträums tur einen reit eit der angebouerten?<br>Analysen telefonisch möglich. Bilte beachten Sie das nicht alle Parameter über den Zeitraum von 4<br>Tagen stabil sind und aus diesem Grund nicht mehr nachträglich bearbeitet werden können. Ggf.<br>nachträgen ob die gewünschte Analytik noch duchführbar ist.                                                                                                    |
| ann die oben gen<br>Zeichnungsbered                                                                        | iannte K<br>chtigten                             | für die                                            | elle für die Abrechnu<br>Kostenstelle:                                                      | vng de<br>Name  | r Laboruntersuchungen b<br>Unterschrift                                                                                                    | belasten.                                                                                                    |   | Für die gewünschten Parameter bitte immer <b>Anlage 3</b> ausfüllen (Auflistung unter Parameter), ggf.<br>Kopie aus dem Studienprotokoll zusätzlich. Das UMG-Labor ergänzt die Liste bezüglich der<br><b>Methoden und Hersteller</b> und sendet Ihnen diese Information für Ihre Unterlagen zurück. Über evt.<br>Änderungen von Methoden oder Herstellern werden. Sie in Kenntis gesetzt.                                                                                                    |
| 2 0                                                                                                    | Start                                            |                                                    |                                                                                             | vorrau<br>Anzał | ussichtl. Abschluss                                                                                                    |                                                                                                    |   | Referenzwerte finden Sie im Intranet: Interdisziplinäres UMG-Labor, Leistungsverzeichnis UMG-<br>Labor. Die Referenzwerte sind mit der Labor FDV verknündf und tagesaktuell Bitte beachten Sie                                                                                                    |

| Seite 3 | 3 von | 18 |
|---------|-------|----|
|---------|-------|----|

Georg-August-Universität Göttingen

Prof. Dr. med. Andreas Fischer Ärztliche Leitung Interdisziplinäres UMG-Labor UMG-UMGL-VA 73.05 APV

| Ixserv – Order Entry Studien                                 |
|--------------------------------------------------------------|
| Laboraufträge mit SAP Fallnummer oder pseudonymisiert anlege |

#### UNIVERSITÄTSMEDIZIN GÖTTINGEN

UNIVERSITÄTSMEDIZIN GÖTTINGEN

| Name und Abteilung des Anfordernden                         | -   |                                                      |                                     |                       |         |
|-------------------------------------------------------------|-----|------------------------------------------------------|-------------------------------------|-----------------------|---------|
| Kumital das Chudis                                          |     | *****************                                    |                                     |                       |         |
|                                                             |     |                                                      |                                     |                       |         |
| Kontaktperson Einsender                                     | :   |                                                      |                                     |                       |         |
| rei Pax Pieper. :                                           | 919 | email.                                               |                                     |                       |         |
| Gesamtzahl der Proben                                       | 0   |                                                      |                                     |                       |         |
| Probenmaterial                                              | 0   | O human<br>O Vollblut<br>O Zellkultur<br>O Sonstiges | O tierisch<br>O Serum<br>O Dialysat | O Plasma<br>O Filtrat | O Urin  |
|                                                             |     | Spezies:                                             |                                     |                       |         |
|                                                             |     | O frisch                                             | O gefroren                          |                       |         |
|                                                             |     | das Probenmat                                        |                                     |                       |         |
|                                                             |     | O verworfen                                          | O abgeholt                          |                       |         |
|                                                             |     | O Zwischenlag<br>(Zwischenlager                      | er Labor O4°C<br>nur kurzfristig m  | O -20°C<br>öglich!)   | O -80°C |
| Dringlichkeit bei gefrorenen Proben<br>(nur nach Absprache) | 200 |                                                      |                                     | ž                     |         |
| Anforderungen                                               | 0   | Auflistung unter                                     | r Anlage 3 "Parai                   | neter"                |         |
|                                                             |     |                                                      |                                     |                       |         |
| Daten erhalten                                              |     | Hatarah 10                                           |                                     |                       |         |
| Datum                                                       |     | Unterschrift                                         |                                     |                       | 3/5     |
| Proben erhalten                                             |     |                                                      |                                     |                       |         |

#### Anlage 2 Antrag für Studien- u. Forschungszwecke: Klinische Studien / IIT Einsenderinfo für Order entry / Befundübermittlung im ixserv

|                                                                                                    | <ol> <li>NUMBER OF STREET, NUMBER OF STREET, NUMBER OF STREET, NUMER, NUMBER OF STREET, NUMER, NUMBER OF STREET, NUMER, NUMBER OF STREET, NUMER, NUMBER OF STREET, NUMER, NUMBER OF STREET, NUMER, NUMBER OF STREET, NUMBER OF STREET, NUMBER OF STREE<br/>STREET, NUMBER OF STREET, NUMBER OF STREET, NUMBE</li></ol> | Datum / bearbeitet von                                        |  |  |  |  |  |
|----------------------------------------------------------------------------------------------------|----------------------------------------------------------------------------------------------------|---------------------------------------------------------------|--|--|--|--|--|
| Einsendercode                                                                                                    | * OPUS angelegt*                                                                                                    |                                                               |  |  |  |  |  |
| (wird vom Labor vergeben; ist Codierung für                                                                                                    | ixserv angelegt*                                                                                                    |                                                               |  |  |  |  |  |
| *Eingabe durch Labor                                                                                                    | OPUS freigeschaltet*                                                                                                    |                                                               |  |  |  |  |  |
| Engage daton Eabor                                                                                                    | Einsender informiert*                                                                                                    |                                                               |  |  |  |  |  |
| Abteilung                                                                                                    | Name des                                                                                                    |                                                               |  |  |  |  |  |
|                                                                                                    | durchführenden Arztes                                                                                                    |                                                               |  |  |  |  |  |
| Name Sponsor                                                                                                    | Name oder Bezeichnung der                                                                                                    |                                                               |  |  |  |  |  |
|                                                                                                    | Studie max 16 Zeichen                                                                                                    |                                                               |  |  |  |  |  |
| Kontaktperson (z.B. Study Nurse)                                                                                                    | Name:                                                                                                    | Vorname:                                                      |  |  |  |  |  |
| Tel: Pieper:                                                                                                    | Fax:                                                                                                    | Telelift Nr.:                                                 |  |  |  |  |  |
| Email Adresse                                                                                                    |                                                                                                    |                                                               |  |  |  |  |  |
| Folgende Felder sind für die Einrichtung                                                                                                    | von order entry ixserv notwendig                                                                                                    |                                                               |  |  |  |  |  |
| Patientendaten:                                                                                                    | Patientendaten:                                                                                                    |                                                               |  |  |  |  |  |
| Pseudonymisiert                                                                                                    | Echtdaten mit Studien Fall                                                                                                    | nummer aus dem SAP                                            |  |  |  |  |  |
|                                                                                                    |                                                                                                    |                                                               |  |  |  |  |  |
|                                                                                                    | L / (X)                                                                                                    |                                                               |  |  |  |  |  |
| Existient bereits ein Zugang?                                                                                                    | and a second                                                                                                    |                                                               |  |  |  |  |  |
| Wenn Ja, weiche Benutzernamen                                                                                                    |                                                                                                    |                                                               |  |  |  |  |  |
| liegen vor: bitte auflisten                                                                                                    |                                                                                                    |                                                               |  |  |  |  |  |
| Neu einzurichtender ixserv                                                                                                    | Name:                                                                                                    | Vorname:                                                      |  |  |  |  |  |
| Benutzername                                                                                                    | - tanto.                                                                                                    | - Containe.                                                   |  |  |  |  |  |
| (Zuariffsberechtigung für diese Studie)                                                                                                    |                                                                                                    |                                                               |  |  |  |  |  |
| (Log. motor company in alcost chant)                                                                                                    | Email Adresse                                                                                                    |                                                               |  |  |  |  |  |
|                                                                                                    | Lindi / di cooc                                                                                                    |                                                               |  |  |  |  |  |
| Weitere Benutzer die Zugriff auf die                                                                                                    | Name <sup>.</sup>                                                                                                    | Vorname:                                                      |  |  |  |  |  |
| Auffragsanlage und                                                                                                    | <ul> <li>Interview (2007) 2011 - 1</li> </ul>                                                                                                    |                                                               |  |  |  |  |  |
|                                                                                                    |                                                                                                    |                                                               |  |  |  |  |  |
| pseudonymisierten Befunde im ixser                                                                                                    | V                                                                                                    |                                                               |  |  |  |  |  |
| pseudonymisierten Befunde im ixser<br>haben sollen                                                                                                    | V Email Adresse                                                                                                    |                                                               |  |  |  |  |  |
| pseudonymisierten Befunde im ixser<br>haben sollen<br>bitte auflisten, ggf. als sep. Liste                                                                                                    | Email Adresse                                                                                                    |                                                               |  |  |  |  |  |
| pseudonymisierten Befunde im ixser<br>haben sollen<br>bitte auflisten, ggf. als sep. Liste<br>Computername                                                                                                    | Email Adresse                                                                                                    |                                                               |  |  |  |  |  |
| pseudonymisierten Befunde im ixser<br>haben sollen<br><i>bitte auflisten, ggf. als sep. Liste</i><br>Computername<br>IP Adresse vom patlan Drucker                                                                                                    | V Email Adresse                                                                                                    |                                                               |  |  |  |  |  |
| pseudonymisierten Befunde im ixser<br>haben sollen<br>bitte auflisten, ggf. als sep. Liste<br>Computername<br>IP Adresse vom patlan Drucker<br>(für automat. Befundruck)                                                                                                    | V Email Adresse                                                                                                    |                                                               |  |  |  |  |  |
| pseudonymisierten Befunde im ixser<br>haben sollen<br>bitte auflisten, ggf. als sep. Liste<br>Computername<br>IP Adresse vom patlan Drucker<br>für automat. Befunddruck )                                                                                                    | Email Adresse                                                                                                    |                                                               |  |  |  |  |  |
| pseudonymisierten Befunde im ixser<br>haben sollen<br>blitte auflisten, ggf. als sep. Liste<br>Computername<br>IP Adresse von patlan Drucker<br>(für automat. Befunddruck)<br>Ist ein Etikettendrucker vorhanden?                                                                                                    | v Email Adresse                                                                                                    |                                                               |  |  |  |  |  |
| pseudonymisierten Befunde im ixser<br>haben sollen<br>bitte auflisten, ggf. als sep. Liste<br>Computername<br>IP Adresse vom patlan Drucker<br>für automat. Befunddruck )<br>Ist ein Etikettendrucker vorhanden?                                                                                                    | V Email Adresse                                                                                                    | g zu einem Etikettendrucker                                   |  |  |  |  |  |
| pseudonymisierten Befunde im ixser<br>haben sollen<br>blite auflisten, ggf. als sep. Liste<br>Computername<br>IP Adresse vom patlan Drucker<br>(für automat. Befunddruck)<br>Ist ein Etikettendrucker vorhanden?<br>Ist für die Auftragsanlage im ixserv ei                                                                                                    |                                                                                                    | g zu einem Etikettendrucker                                   |  |  |  |  |  |
| pseudonymisierten Befunde im ixser<br>haben sollen<br>bilte auflisten, ggf. als sep. Liste<br>Computername<br>IP Adresse vom pattan Drucker<br>(tür automat: Befunddruck)<br>Ist ein Etikettendrucker vorhanden?<br>Ist für die Auftragsanlage im ixserv e<br>Anforderungsprofil gewünscht?                                                                                                    | V Email Adresse                                                                                                    | g zu einem Etikettendrucker                                   |  |  |  |  |  |
| pseudonymisierten Befunde im ixser<br>haben sollen<br>blite auflisten, ggf. als sep. Liste<br>Computername<br>IP Adresse vom patlan Drucker<br>(für automat. Befunddruck )<br>Ist ein Etikettendrucker vorhanden?<br>Ist für die Auftragsanlage im ixserv e<br>Anforderungsprofil gewünscht?                                                                                                    | V Email Adresse                                                                                                    | g zu einem Etikettendrucker                                   |  |  |  |  |  |
| pseudonymisierten Befunde im ixser<br>haben sollen<br>blitte auflisten, ggf. als sep. Liste<br>Computername<br>IP Adresse von patlan Drucker<br>(für automat. Befunddruck)<br>Ist ein Etikettendrucker vorhanden?<br>Ist für die Auftragsanlage im ixserv e<br>Anforderungsprofil gewünscht?<br>Welche Parameter soll das Profil<br>enthalten?blite auflisten                                                                                                    | V Email Adresse                                                                                                    | g zu einem Elikettendrucker                                   |  |  |  |  |  |
| pseudonymisierten Befunde im ixser<br>haben sollen<br>blite auflisten, ggf. als sep. Liste<br>Computername<br>IP Adresse vom patlan Drucker<br>(tir autonat. Befunddruck )<br>Ist ein Etikettendrucker vorhanden?<br>Ist für die Auftragsanlage im ixserv e<br>Anforderungsprofil gewünscht?<br>Welche Parameter soll das Profil<br>enthalten?bitte auflisten<br>alle Projekt Parameter in Anlage 3 eintrager                                                                                                    | V Email Adresse                                                                                                    | g zu einem Elikettendrucker                                   |  |  |  |  |  |
| pseudonymisierten Befunde im ixser<br>haben sollen<br>bilte auflisten, ggf. als sep. Liste<br>Computername<br>IP Adresse vom patlan Drucker<br>(für automat. Befunddruck)<br>Ist ein Etikettendrucker vorhanden?<br>Ist für die Auftragsanlage im ixserv e<br>Anforderungsprofil gewünscht?<br>Welche Parameter soll das Profil<br>enthalten?pite auflisten<br>Alle Progekt Parameter in Anlage 3 eintrager<br>St ein 2. Befundermpfänger im ixser                                                                                | v Email Adresse Email Adresse □ ja □ nein □ brauche keinen, habe Zugan in □ ja □ nein □ ja □ nein □ ja □ nein □ ja □ nein                                                                                                    | g zu einem Elikettendrucker<br>Patientendaten                 |  |  |  |  |  |
| pseudonymisierten Befunde im ixser<br>haben sollen<br>Uhte auflisten, ggf. als sep. Liste<br>Computername<br>IP Adresse vom patlan Drucker<br>(tit automat. Befunddruck)<br>Ist ein Etikettendrucker vorhanden?<br>Ist für die Auftragsanlage im ixserv e<br>Anforderungsprofil gewünscht?<br>Weiche Parameter soll das Profil<br>enthalten?bite auflisten<br>Alle Projekt Parameter in Alage 3 eintrager<br>Ist ein 2. Befundempfänger im ixserv<br>Ist ein 2. Befundempfänger im ixserv<br>Ist ein 2. Befundempfänger im ixserv |                                                                                                    | g zu einem Etikettendrucker<br>Patientendaten<br>tation 1026: |  |  |  |  |  |

| Seite 4 von 18 | 3 |
|----------------|---|
|----------------|---|

Georg-August-Universität Göttingen

UMG-UMGL-VA 73.05 APV

|                              |             | Pr             | of. I     | Dr. med. A                                                  | ndre               | eas Fiscl             | ner    | Arv                          |
|------------------------------|-------------|----------------|-----------|-------------------------------------------------------------|--------------------|-----------------------|--------|------------------------------|
|                              |             | Arztlich       | e Le      | itung Interdi                                               | szipli             | nares UM              | G-Labo |                              |
|                              |             |                |           | E E                                                         | xser               | v - 0r                | der E  | intry Studien                |
|                              |             | La             | bora      | auftrage m                                                  | it SA              | P Fallnu              | mme    | oder pseudonymisiert anlegen |
|                              |             |                |           | UNIVERS                                                     | ITÄTSMED<br>GÖTTIN |                       | G      |                              |
|                              |             |                |           |                                                             |                    |                       |        |                              |
| Anlage 3 A                   | ntrag für   | Studien- u. F  | orschur   | ngszwecke:                                                  |                    |                       |        |                              |
| (linische S<br>Abteilung:    | Studien /   | IIT / Forschur | ngsprob   | en: Parameter-, Meth<br>Projektleiter:                      | oden-, He          | rstellerliste         |        |                              |
|                              | <u>.</u>    |                |           |                                                             |                    |                       |        |                              |
| Projektnam                   | ne:         |                |           |                                                             |                    | 20                    |        |                              |
| Parameter                    | Analysen    | Analysen       | Material* | Analyse Methode*                                            |                    | Analysegerät / Firma* | 1      |                              |
| urumotor                     | OPUS*       | Kürzel OPUS*   |           |                                                             |                    |                       |        |                              |
|                              |             |                |           |                                                             |                    |                       | -      |                              |
| 3                            |             |                |           |                                                             |                    |                       |        |                              |
|                              |             |                |           |                                                             |                    |                       | -      |                              |
|                              |             |                |           |                                                             |                    |                       | -      |                              |
|                              |             |                |           |                                                             | -                  |                       | -      |                              |
|                              |             |                |           |                                                             | -                  |                       | -      |                              |
|                              |             |                |           |                                                             | _                  |                       | -      |                              |
|                              |             |                |           |                                                             |                    |                       | -      |                              |
|                              |             |                |           |                                                             |                    |                       | -      |                              |
|                              |             |                |           |                                                             |                    |                       |        |                              |
|                              |             |                |           |                                                             | 2<br>Y             |                       |        |                              |
|                              |             |                |           |                                                             |                    |                       |        |                              |
|                              |             |                | -         | ф.<br>                                                      |                    |                       |        |                              |
|                              |             |                |           |                                                             |                    |                       |        |                              |
|                              |             |                |           | 8                                                           |                    |                       |        |                              |
|                              |             |                |           |                                                             |                    |                       |        |                              |
|                              |             |                |           |                                                             |                    |                       | 5/5    |                              |
| jescannt und<br>erschickt vo | a verschick | tan**:         |           | Name:                                                       | Datum:<br>Datum:   | <u></u>               |        |                              |
| und ** wird vor              | m Labor aus | gefüllt        |           | **Anlage3 scannen und als e<br>Anlage 3 und email drucken u | mail Anhang a      | n Einsender schicken. | 1      |                              |

#### 1.3. Vergabe eines Einsenders (UMG-Labor Bereich Klinische Studien)

Im UMG-Labor Bereich Klinische Studien wird in der Labor EDV OPUS::L ein für die Studie spezifischer Einsender angelegt und der Antrag mit dem neu angelegtem Einsender gespeichert. *Siehe UMG-UMGL-VA 27.aR (Prozessierung Inhaus-Studien).* 

Die Nomenklatur ist S-3xxxx, wobei S für Studien steht. Der Nummernkreis für diese Studieneinsender beginnt mit 30000 und wird fortlaufend weitergeführt. Die Einsendercodierungen bleiben in der Labordatenbank bestehen und werden nicht überschrieben. Die Einsendercodierungen werden für die Abrechnung und für Statistik benötigt. Auf Anfrage können darüber auch xls oder csv Dateien erstellt werden.

#### 2. Beschreibung: ixserv – Laboraufträge mit pseudonymisierten Patientendaten anlegen

Auch wenn Sie bereits eine Berechtigung haben, Routinepatienten über das ixserv zu prozessieren, benötigen Sie für die Bearbeitung von pseudonymisierten Proben einen separaten Zugang zum ixserv. Erkenntlich am Zusatz STUDIEN am Benutzernamen

Für pseudonymisierte Daten werden Aufträge ohne Fall- und Patientennummer angelegt. Nachdem Sie G3-7 Ihre Zugangsdaten zu ixserv und aus dem UMG-Labor den Einsendercode erhalten haben, können Sie pseudonymisierte Patientenstammdaten im ixserv anlegen und anschließend Laboraufträge generieren. Haben Sie die Stammdaten angelegt, generiert ixserv eine Fallnummer.

Ihre ixserv Zugangsdaten bleiben für weitere Studien erhalten. Bei Folgestudien bekommen Sie zusätzliche Berechtigungen für neue Einsendercodierungen.

#### ACHTUNG:

Diese Zugangsdaten gelten nicht für Studienpatienten bei denen Laboraufträge mit Echtdaten (Studienfallnummer aus dem SAP) angelegt werden!

| Seite | 5 | von | 18 |
|-------|---|-----|----|
|-------|---|-----|----|

Georg-August-Universität Göttingen

Prof. Dr. med. Andreas Fischer Ärztliche Leitung Interdisziplinäres UMG-Labor UMG-UMGL-VA 73.05 APV

#### Ixserv – Order Entry Studien Laboraufträge mit SAP Fallnummer oder pseudonymisiert anlegen

#### 2.1. ixserv - Anmeldung (für pseud. Patientendaten)

Ins ixserv kommen Sie über das Intranet. http://www.intranet.klin/intranet/Intranet.html

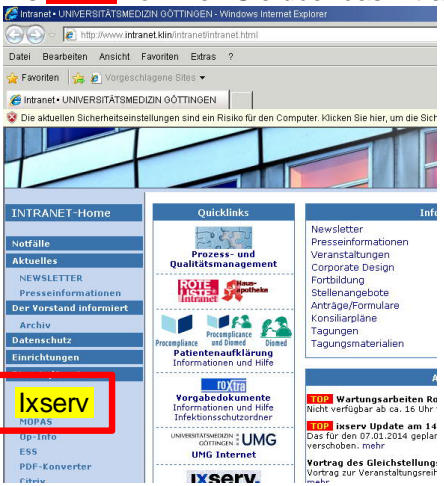

| 🖉 kisen: 4 - Windows Internet Explorer                                                                         |                                                                                            | _ 6 X                                   | met Explorer                                                                                                    |                                                                  |                                                 | <u>. e x</u>          |
|----------------------------------------------------------------------------------------------------|--------------------------------------------------------------------------------------------|-----------------------------------------|----------------------------------------------------------------------------------------------------|------------------------------------------------------------------|-------------------------------------------------|-----------------------|
| 🕘 🕒 🛛 🗛 http://befsrvap2.be-mz.san                                                                             | Min/opertal/?appld=76763 💽 🔂 😽 🗙                                                           | P Live Search                           | ra-san klin/kportal/?appld=76763#                                                                                                    | WebclienfToo12543                                                | E 😽 🗙 🖓 Live Bearch                             | P -                   |
| Datei Bearbeiten Ansicht Favoriten i                                                                           | Extras ?                                                                                   |                                         | ten Extras ?                                                                                                    |                                                                  |                                                 |                       |
| 🙀 Favorition   🙀 🔊 Vorgeschlagene Site                                                                         |                                                                                            |                                         | e Sites 🕶                                                                                                    |                                                                  |                                                 |                       |
| X <sub>6</sub> inserv.4                                                                                        | h • D •                                                                                    | 🗈 🖶 + Selle + Sicherheit + Extras + 🚱 + |                                                                                                    |                                                                  | 🏠 • 🖸 - 🖻 🛞 • Sata • Sich                       | erheit • Extras • 般 • |
| Oie aldue Ien Sicherheitseinstellungen sin                                                                     | id ein Risiko für den Computer. Klicken Sie hier, um die Sicherheitseinstellungen zu ändem | ×                                       | jen sind ein Risiko für den Comput                                                                                                    | er. Klicken Sie hier, um die Sicherheitseinstellungen zu ändem . |                                                 | ×                     |
| IXServ.4                                                                                                    |                                                                                            |                                         | Web Client                                                                                                    |                                                                  | Engeloggt als: Engelnøyer, Juta 📇 Drucken 🖉 Eng | tellungen 🔀 Abmelden  |
|                                                                                                    |                                                                                            |                                         | Uperricht                                                                                                    |                                                                  |                                                 |                       |
|                                                                                                    |                                                                                            |                                         |                                                                                                    |                                                                  |                                                 |                       |
|                                                                                                    | Popultzorpomo und Doccwart orb                                                             | altan                                   | Ansicht                                                                                                    |                                                                  |                                                 |                       |
|                                                                                                    | Denutzername und Passwort em                                                               |                                         |                                                                                                    |                                                                  |                                                 |                       |
|                                                                                                    |                                                                                            |                                         | The state of the state of the s |                                                                  |                                                 |                       |
|                                                                                                    | SIE VOM G3-7                                                                               |                                         | Enswidigen                                                                                                    |                                                                  |                                                 |                       |
|                                                                                                    |                                                                                            |                                         | Passwort andern                                                                                                    | Alles Passwort                                                   |                                                 |                       |
|                                                                                                    |                                                                                            |                                         |                                                                                                    | Neuez Pazzwort                                                   |                                                 |                       |
|                                                                                                    | IXSERV. 4                                                                                  |                                         |                                                                                                    | Neues Passwort beställigen                                       |                                                 |                       |
|                                                                                                    | Login                                                                                      |                                         |                                                                                                    |                                                                  |                                                 |                       |
|                                                                                                    |                                                                                            |                                         |                                                                                                    |                                                                  |                                                 |                       |
|                                                                                                    | Passwort                                                                                   |                                         |                                                                                                    |                                                                  |                                                 |                       |
|                                                                                                    |                                                                                            |                                         |                                                                                                    | unter Finstellung                                                | ien kann das                                    |                       |
|                                                                                                    |                                                                                            |                                         |                                                                                                    |                                                                  | Jerr Kurin Gus                                  |                       |
|                                                                                                    |                                                                                            |                                         |                                                                                                    | Dasswort goände                                                  | ort wordon                                      |                       |
| The second second second second second second second second second second second second second second second s | Abbrechen OK                                                                               |                                         |                                                                                                    | rasswort yearlue                                                 |                                                 |                       |
|                                                                                                    | © 2010-2012 trend GmbH                                                                     |                                         |                                                                                                    |                                                                  |                                                 |                       |
|                                                                                                    |                                                                                            |                                         |                                                                                                    |                                                                  |                                                 |                       |
|                                                                                                    |                                                                                            |                                         |                                                                                                    | (1 mm)                                                           |                                                 |                       |
|                                                                                                    |                                                                                            |                                         |                                                                                                    |                                                                  |                                                 |                       |

#### Nach der Anmeldung erscheint folgende Ansicht.

| Unter Stationsübers                    | cht sehen Sie alle E                        | insendercodes (S-3xxxx)         |
|----------------------------------------|---------------------------------------------|---------------------------------|
| 🖉 ixserv.4 - Web Client - Microsoft In | ernet Explorer bereitgestellt von Bereich   | Humanmedizin                    |
|                                        | mrz-san.klin/ixportal/ixportal.html?appIc   | I=2025#WebclientTool:9010 🗾 🛃 🐓 |
| 📙 🖕 Favoriten 🛛 👍 🖅 Zeitnachv          | <b>eis, periodisch </b> Vorgeschlagene Site | 🔹 🙋 Web Slice-Katalog 👻         |
| Ҳ ixserv.4 - Web Client                |                                             | <u>à</u> - E                    |
| IXServ.4                               | Web Client                                  | Eingeloggt als: Engel           |
|                                        | Übersicht                                   |                                 |
|                                        | Ansicht                                     |                                 |
| Stationsübersicht                      |                                             |                                 |

), die für Sie freigeschaltet wurden.

Seite 6 von 18

# UNIVERSITÄTSMEDIZIN GÖTTINGEN

Georg-August-Universität Göttingen

Prof. Dr. med. Andreas Fischer Ärztliche Leitung Interdisziplinäres UMG-Labor UMG-UMGL-VA 73.05 APV

Ixserv – Order Entry Studien

Laboraufträge mit SAP Fallnummer oder pseudonymisiert anlegen

#### 2.2. ixserv - Neuanlage eines Patienten (für pseud. Patientendaten)

Station / Einsendercode anwählen.

Für die Neuanlage eines Patienten wählen Sie in der Kopfzeile über die Auswahlbox Patientenmanagement aus

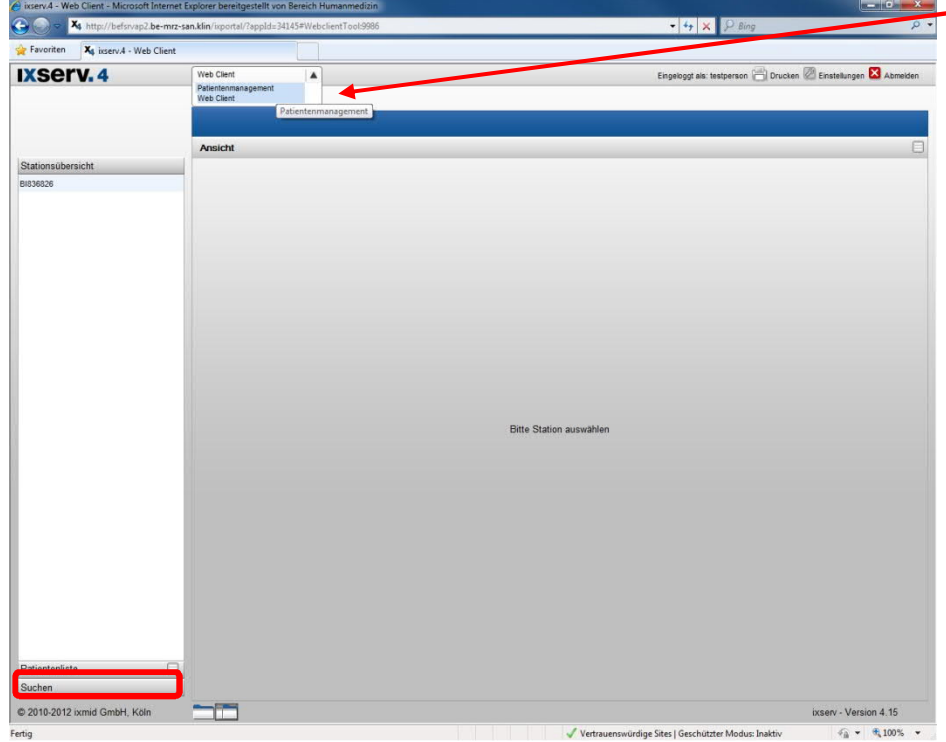

Suchen: Fallnummer, Patientennummer

Seite 7 von 18

# UNIVERSITÄTSMEDIZIN GÖTTINGEN

Georg-August-Universität Göttingen

Prof. Dr. med. Andreas Fischer Ärztliche Leitung Interdisziplinäres UMG-Labor UMG-UMGL-VA 73.05 APV

### Ixserv – Order Entry Studien

#### Laboraufträge mit SAP Fallnummer oder pseudonymisiert anlegen

Wählen Sie <u>Neuer Patient</u> an. Das Fenster Kurzaufnahme wird geöffnet. Fortschritt: 1. Patient

#### Nachname, Vorname, Geschlecht und Geburtsdatum sind Mussfelder.

- Name / Vorname: die vom Protokoll geforderten Bezeichnungen
- Geburtsdatum\*: das echte Jahr eintragen, aber immer den 01. Januar
- Geschlecht\*
- Nummernkreis: Studienpatienten anwählen (ist für richtige Nummernkreise im ixserv wichtig)
- Weiter

\* auch bei pseudonymisierten Daten sind das <u>Geburtsjahr</u> und das <u>Geschlecht</u> notwendig. Diese Angaben sind für einige Parameter der Bezug für Referenzwerte (Alters- und Geschlechtsabhängig). Fehlen diese Angaben, werden im Befund die Referenzwerte nicht angezeigt, da eine Zuordnung nicht möglich ist.

| Image: Second state     Image: Second state       Image: Second state     Image: Second state       Image: Second state     Image: Second state | ://befsrvap2.be-mrz-san.klin/ixporta<br>277 Zeitnachweis, periodisch 2011<br>mmanagement 1011<br>4. Patientenm | Vorgeschlagene Sites • 🖉 V                                           | rtientTool:9959 ▼ 🗃                                                           | Image: Sector with the sector with the sector withe sector with the sector with the sector with the sector w | <ul> <li>Sicherheit * Extras * @ *</li> <li>Einstellungen X Abmelden</li> </ul> |
|----------------------------------------------------------------------------------------------------|----------------------------------------------------------------------------------------------------|----------------------------------------------------------------------|-------------------------------------------------------------------------------|----------------------------------------------------------------------------------------------------|---------------------------------------------------------------------------------|
| Navigation                                                                                                    | Kurzaufnahme                                                                                                   | atient                                                               |                                                                               | ×                                                                                                    |                                                                                 |
| Papent                                                                                                    | Fortschritt<br>1. Patient<br>2. Patientensuche<br>3. Fall                                                      | Nachname: Test<br>Geburtsname: Geschlecht: män<br>Nummernkreis: Stud | Datient Vorname:<br>Namenszusatz:<br>nlich V Geburtsdatum:<br>Ilenpatienten V | Studie1                                                                                                    | Gülig bis                                                                       |
|                                                                                                    | Fallnummer                                                                                                    | - Aufnahmedatum Entlass                                              | adatum Station. Fachab                                                        | Weiter                                                                                                    | nquelle Gehe zu Web —<br>Client                                                 |
| © 2010-2012 ixmid                                                                                                    | GmbH, Köln                                                                                                    |                                                                      |                                                                               |                                                                                                    | ixserv - Version 4.15                                                           |
| ertig                                                                                                    |                                                                                                    |                                                                      | Vertrauenswürdige Sites                                                       | Geschützter Modus: Inaktiv                                                                                                    | √                                                                               |
| start <b>Start</b><br>Ortschritt: 2<br>• Wei                                                                                                    | v.4 - Patiente www.automatiss<br>2. Patientensuche<br>ter                                                      | che Wied                                                             | Dokument1 - Micro                                                             | de 😽 🍘 🛲 🗮 🕻                                                                                                    | ) 😯 🏳 📷 🕼 09:35<br>20.09.2013                                                   |

|                           | Neuer Pat | ient                       |         |            |        |
|---------------------------|-----------|----------------------------|---------|------------|--------|
| lurzaufnahr               |           |                            |         |            | ×      |
| Fortschritt<br>1. Patient |           | Ähnliche Patienten<br>Name | Vorname | Geschlecht | G      |
| 3. Fall                   |           | Testpatient                | Studie1 | männlich   | 01     |
| Zurtick                   |           |                            |         | C          | Weiter |

Seite 8 von 18

### UNIVERSITÄTSMEDIZIN GÖTTINGEN

Georg-August-Universität Göttingen

Prof. Dr. med. Andreas Fischer Ärztliche Leitung Interdisziplinäres UMG-Labor UMG-UMGL-VA 73.05 APV

# Ixserv – Order Entry Studien

#### Laboraufträge mit SAP Fallnummer oder pseudonymisiert anlegen

Fortschritt: 3. Fall

- Behandlung : stationär (immer!)
- Nummernkreis: Studienpatienten
- Aufnahmedatum : muss eingetragen werden.

**INFO:** Das Aufnahmedatum muss aktuell sein und darf nicht in der Zukunft liegen, der angelegte Patient wird in der Patientenliste erst ab dem Aufnahmedatum sichtbar.

• Entlassungsdatum : kann eingetragen werden

INFOs: - in der Patientenliste ist der Patient 90 Tage sichtbar bzw. sobald ein Befund eingeht im ixserv wird die Namenssuche freigeschaltet, damit können Sie Patienten die nicht mehr in

der

- Patientenliste auftauchen, aktiv suchen
- wird das Entlassungsdatum auf 2 Jahre später gesetzt, werden die Patientenlisten verzögert geladen
- Fertig

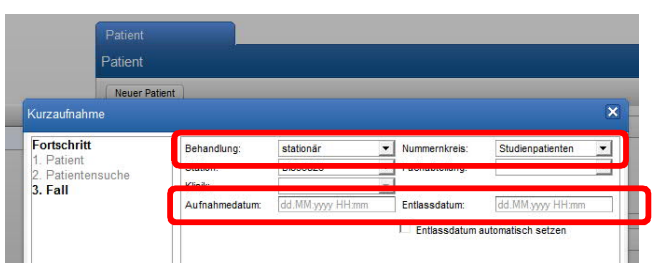

Ixserv generiert eine Fallnummer. Die Fallnummern fangen mit S an. S steht für Studien.

|          | encomonogenenc                         |                         |         |                      |                         |                  |
|----------|----------------------------------------|-------------------------|---------|----------------------|-------------------------|------------------|
| Kserv. 4 | Patientenmanagement                    | _                       |         | Eingeloggt a         | is: testperson 🖉 Eins   | stellungen 🔀 Abm |
|          | Patient Fall \$703875323               |                         |         |                      |                         |                  |
|          |                                        |                         |         |                      |                         |                  |
|          | e lestpatient, Stut et ell'in resource |                         |         |                      |                         |                  |
|          | Zum Web Client Fall anlegen            |                         |         |                      |                         |                  |
| vigation | 1 m m                                  |                         |         |                      |                         |                  |
| ient     | Fall                                   |                         |         | Patro and            | No. of Concession, Name |                  |
|          | Station BI836826                       | Fachabtelium:           |         | Kink                 | ixselv                  |                  |
|          | Aufnahmedatum: 19.09.2013 14:01        | Entlassdatum: 20.09.201 | 3 14:02 | Gepl. Entlassdatum   |                         |                  |
|          | Zimmer:                                | Verlegungsdatum:        |         |                      |                         |                  |
|          | Behandelnde Ärzte                      |                         |         |                      |                         |                  |
|          | Name Typ Straße                        | PLZ Stadt               | Telefon | E-Mail               | Fachabtelung            |                  |
|          | Keine Daten vorhanden.                 |                         |         |                      |                         |                  |
|          | Verlegungshistorie                     |                         |         |                      |                         |                  |
|          | Fachabteiung Station                   | Bett                    | Zimmer  | Verlegungsdatum      | Тур                     |                  |
|          | Keine Daten vorhanden.                 |                         |         |                      |                         |                  |
|          | Versicherungsdetails                   |                         |         |                      |                         |                  |
|          | Art Typ Nummer                         | Status                  | Tarif   | Ausnahmekennziffer K | lostenträger            | Kostenträger-IK  |
|          | Keine Daten vorhanden.                 |                         |         |                      |                         |                  |

| Seite 9 | 9 von 18 |
|---------|----------|
|---------|----------|

Georg-August-Universität Göttingen

Prof. Dr. med. Andreas Fischer Ärztliche Leitung Interdisziplinäres UMG-Labor UMG-UMGL-VA 73.05 APV

### Ixserv – Order Entry Studien

#### Laboraufträge mit SAP Fallnummer oder pseudonymisiert anlegen

#### 2.3. ixserv - Auftrag für Patienten anlegen (für pseud. Patientendaten)

- In der Stationsübersicht entsprechende Station / Einsendercode anwählen
- Alle zu dieser Station bereits angelegten Patienten erscheinen (falls nicht Suchfunktion nutzen, siehe 7.2 Fortschritt 3 Entlassungsdatum. Hilft das nicht muss der Patient angelegt werden)
- Patient anwählen

Etwas Geduld: Ein neu angelegter Patient erscheint erst nach kurzer Wartezeit in der Patientenliste

Ein <u>falsch</u> angelegter Patient kann nur vom Bereich G3-72 Applikationen Krankenversorgung gelöscht werden!

| s isserva - web client - Microsoft internet explorer berengestellt von bereich Humanmedizin |                      |                                              |                                                                 |
|---------------------------------------------------------------------------------------------|----------------------|----------------------------------------------|-----------------------------------------------------------------|
| 🔆 🕗 🗢 🔀 http://b                                                                            | efsrvap2.be-mrz-san. | lin/ixportal/?appId=34145#WebclientTool:4706 |                                                                 |
| 🔆 Favoriten 🛛 🔀 ixsen                                                                       | v.4 - Web Client     |                                              |                                                                 |
| IXServ. 4                                                                                   |                      | Veb Client                                   | Eingeloggt als: testperson 💾 Drucken 🖉 Einstellungen 🔀 Abmelden |
|                                                                                             | 1                    | Index                                        |                                                                 |
|                                                                                             |                      | Testpatient, Studie1 *01.01.1980, M F        | Fall Nr.: S793875323 Patient Nr.: S512641608                    |
|                                                                                             |                      | Neu Ansicht Externe Anwendung Geh            | e zu 🖉 Ausynd bescheten 📃                                       |
| Stationsübersicht                                                                           | N                    | ichts gefunden                               |                                                                 |
| Patientenliste                                                                              |                      |                                              |                                                                 |
| <ul> <li>Testpatient, Studie</li> </ul>                                                     |                      |                                              |                                                                 |
|                                                                                             |                      |                                              |                                                                 |
|                                                                                             |                      |                                              |                                                                 |

- Neu anwählen (hier sind Anforderungsbelege hinterlegt). Benötigten Beleg anwählen.
- Das erscheinende Hinweisfenster mit ok bestätigen

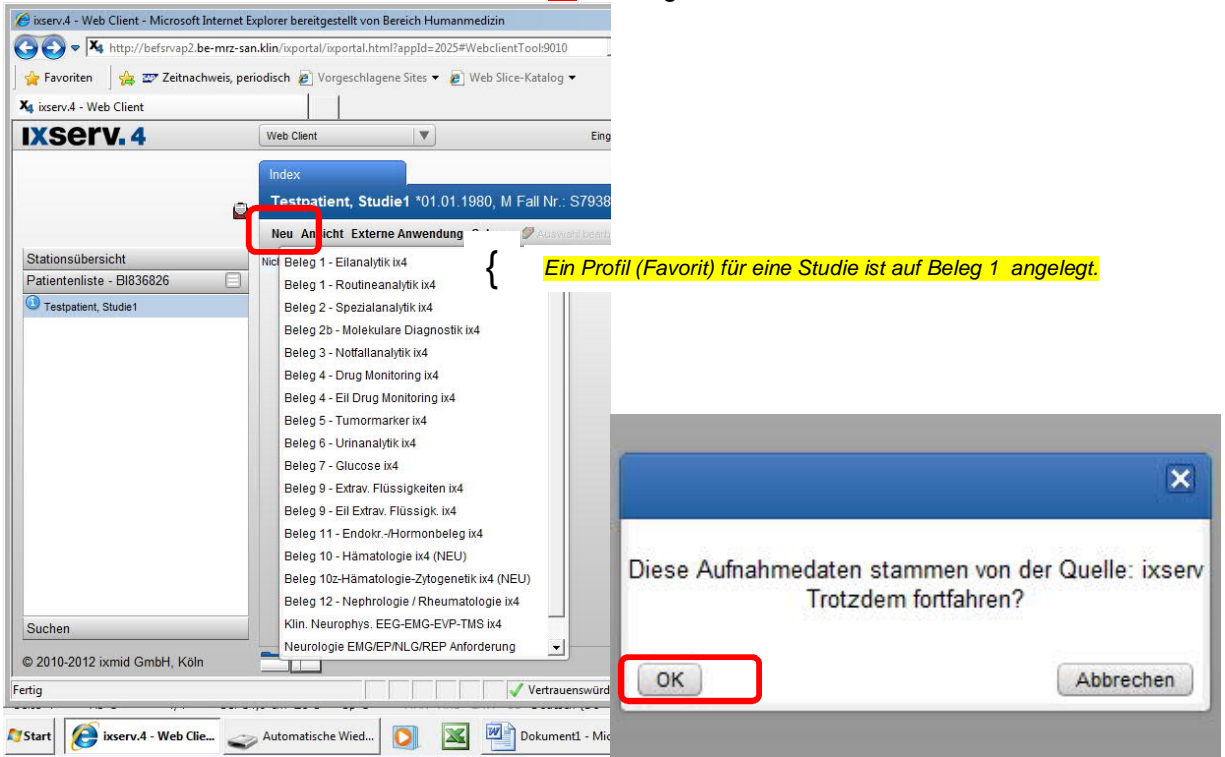

Seite 10 von 18

# UNIVERSITÄTSMEDIZIN GÖTTINGEN

### Georg-August-Universität Göttingen

Prof. Dr. med. Andreas Fischer Ärztliche Leitung Interdisziplinäres UMG-Labor UMG-UMGL-VA 73.05 APV

### Ixserv – Order Entry Studien

#### Laboraufträge mit SAP Fallnummer oder pseudonymisiert anlegen

Anforderungsbeleg "ausfüllen":

- 1. Setzen des Abnahmedatums und der Abnahmeuhrzeit
- 2. Auswahl der Analysen im Beleg anklicken 🗆 Ein Profil (Favorit) für eine Studie ist auf Beleg 1 angelegt.
- 3. Speichern \* nach dem Speichern erscheint Formularkopieren und Etikettendruck
- 4. Drucken der benötigten Etiketten \*
- 5. Freigeben \* des Auftrags (wichtig, erst jetzt kann die Probe im Labor auch eingeschleust werden)
- Bekleben der Monovetten mit den richtigen Etiketten (Bitte beim Bekleben der Monovetten auf die richtige Materialkennung achten. Die Materialkennung ist als Text auf dem Etikett zu finden, zusätzlich ist eine Farbkennung analog zu den Schraubverschlüssen der Sarstedt Monovetten zu sehen, z. B. Gerinnung grün.)
- 7. Materialabnahme beim Patienten
- 8. Versandt der Monovetten an das Labor
- \* siehe auch Infos zur Auftragsanlage 7.3.1

Falls notwendig kann unter dem Auswahlfenster Befundempfänger ein zweiter Befundempfänger ausgewählt werden. Zweite Befundempfänger müssen bei der Antragstellung benannt werden, damit sie für das Auswahlfenster angelegt zur Verfügung stehen können. Ein zweiter Befundempfänger erhält einen automatisch gedruckten Befund, wenn die Kenngrößen Arbeitsplatz und Drucker eingerichtet sind. Das gilt **NICHT** für Aufträge die mit einer SAP Studienfallnummer angelegt werden!

| ixserv.4 - Microsoft Internet Explo             | rer bereitgestellt von Bereich Humanmediz                                                      | in                                                           |                                                   |                                                        |                                        |
|-------------------------------------------------|------------------------------------------------------------------------------------------------|--------------------------------------------------------------|---------------------------------------------------|--------------------------------------------------------|----------------------------------------|
| XSERV. 4                                        | Web Client                                                                                     | 0000 dudentifier=ab00eda8 .                                  |                                                   | Eingeloggt als: Engelmayer, Jutta                      | ken 🖉 Einstellungen 🔀 Abmelden         |
|                                                 | Index                                                                                          | Beleg 1 - Eilanal 🗙                                          |                                                   |                                                        |                                        |
|                                                 | Dr. von Testpatient. Al                                                                        | exander *01 04 1925,                                         | M Fall Nr. 72807717 Patient Nr. (                 | 08720010                                               |                                        |
|                                                 | Aktualisieren Speichern                                                                        | Freigeben Formular ko                                        | pieren Etikettendruck                             |                                                        | Läschen                                |
| tationsübersicht<br>abantenliste - STUDIEN-HAEI |                                                                                                | Status: ange                                                 | 16477 Datum: 13.<br>elegt Befundempfäng ST        | 03.2018 11:22 Befundtyp: E<br>UDIEN-HAEM Bearbeiter: E | Beleg 1 - Eilanal<br>Engelmayer, Jutta |
|                                                 | Institut für Klinische Chemie<br>Direktor (komm.)/Ärztlicher I<br>Telefon: (0551) 39-8570/8575 | e/UMG-Labor<br>Koordinator Dr. med. Lutz<br>5 - Telelift 134 | z Binder                                          | UNIVERSITÄT:<br>GÖ                                     |                                        |
|                                                 | Artikelnr, OF, Etiketten: 4023                                                                 | 1944                                                         | Eil Analyti                                       | ik 🔽                                                   |                                        |
|                                                 | Abnahmedatum: 13.03.2018                                                                       | 8 11:22                                                      | Angaben zum Versand Rohrpost                      | Befundempfan <mark>,</mark> er                         | S-3XXXX                                |
|                                                 | HIER KIICKEN UM DIE FA                                                                         | avoriten zu omnen                                            |                                                   |                                                        | -                                      |
|                                                 | Hämostaseologie<br>(Citrat-Plasma)                                                             |                                                              | Klinisch-chemische Analysen<br>(Heparinat-Plasma) | Basisprogramme<br>(Heparinat-Plasma)                   | Spezial-Analysen<br>(Serum)            |
|                                                 | TPZ (Quick) (P)                                                                                | V Natrium                                                    | AST (GOT)                                         | Stations-Profil                                        | 🗌 Osmolalität                          |
|                                                 | aPTT (P)                                                                                       | Kalium                                                       | ALT (GPT)                                         | Poliklinik-Profil                                      | Lithium                                |
|                                                 | Fibrinogen (P)                                                                                 | Chlorid                                                      | 🛄 gamma-GT                                        | T/N Thoraxschmerz-Profil                               | HCG                                    |
|                                                 |                                                                                                | Calcium                                                      | □ AP                                              | T/N Neurologie-Profil                                  | PSA (S)                                |
|                                                 |                                                                                                | Magnesium                                                    | LDH                                               | Sonstiges                                              | Spezial-Analysen                       |
|                                                 | Antithrombin (AT-III) (P)                                                                      | Phosphat anorg                                               |                                                   | BSG-Ebkett                                             | Lactat (Na-Fluorid)                    |
|                                                 | D-Dimere (P)                                                                                   | Bilirubin ges.                                               | Ethanol                                           | Die Blutsenkungsge-                                    | Glucose (P,NaF)                        |

alle

nach

Georg-August-Universität Göttingen Prof. Dr. med. Andreas Fischer

Ärztliche Leitung Interdisziplinäres UMG-Labor

UNIVERSITÄTSMEDIZIN GÖTTINGEN

**UMG-UMGL-VA 73.05** 

Seite 11 von 18

APV

Ixserv – Order Entry Studien

Laboraufträge mit SAP Fallnummer oder pseudonymisiert anlegen

#### 2.3.1. Infos zur Auftragsanlage

(entnommen aus ixserv.4 Benutzerhandbuch)

Es stehen ie nach Art des Auftrages verschiedene Funktionen in der Menüleiste zur Verfügung:

| Abbrechen:      | Die Aktion wird abgebrochen. Wenn der Auftrag zuvor nicht gespeichert wurde,<br>ist er nicht mehr aufrufbar.                                                                                                    |                                                                 |
|-----------------|----------------------------------------------------------------------------------------------------|-----------------------------------------------------------------|
| Speichern:      | Der Auftrag wird gespeichert und befindet sich damit im Status "angelegt".<br>Er ist nun auch im Probenmanagement Dialog verfügbar. Angelegte Aufträge,<br>die nicht weiter bearbeitet (freigegeben) wurden, werden nach einer in den<br>Stammdaten konfigurierbaren Zeit wieder gelöscht.                                                                                                    | Löschen:<br>* Routine Beleg<br>nach 10 Tagen,<br>anderen Belege |
| Freigeben:      | Der ausgefüllte Auftrag wird freigegeben. Er wird an die entsprechenden Stellen<br>(z. B. das Labor) übermittelt. Der Auftrag erhält nach erfolgreicher Übermittlung<br>den Status "übermittelt". Beginnt das Labor mit der Bearbeitung erhält ixserv eine<br>Bestätigungsnachricht vom LIS und der Auftragsstatus wechselt in "abgeschlossen".<br>Damit ist der Auftrag von ixserv Seite beendet. | 4 Tagen. <u>Profile</u><br>werden auf Bele<br>angelegt.         |
| Nachfordern:    | Für einen Auftrag, der bereits freigegeben wurde, wird eine Nachforderung gestellt.<br>Diese Funktion steht nur bis zum Probeneingang im Labor zur Verfügung. Bevor das<br>Labor mit der Bearbeitung beginnt kann der Auftrag reaktiviert und beliebig geändert<br>bzw. gelöscht werden. Nach der Änderung muss er erneut freigegeben werden.                                                      |                                                                 |
| Etikettendruck: | Der Dialog zum Ausdruck von Probenetiketten wird aufgerufen. Dieser kann nur aus<br>gespeicherten oder freigegebenen Aufträgen heraus gestartet werden. In<br>Abhängigkeit<br>von der Systemkonfiguration erfolgt der Ausdruck automatisch oder manuell.<br>Etiketten<br>können hier gezielt nachgedruckt werden<br>s. Kapitel 5.7.5 ixserv 4 Benutzerhandbuch                                     |                                                                 |
| Löschen:        | Rechts in der Funktionsleiste ist die Schaltfläche für das "Löschen" des Auftrages<br>angeordnet. Hier wird der neu angelegte oder auch reaktivierte Beleg unwiderruflich<br>gelöscht.                                                                                                    |                                                                 |

#### Nachforderungen

- a. Ändern des Abnahmedatums oder der Uhrzeit
- b. Ändern der gewählten Analysen
- c. Nachfordern von Analysen (Etikettendruck: nur wenn neues Material dazu kommt)
- d. Nachträglicher Etikettendruck (z.B. Wischeffekt durch Alkohol)

Was tun, wenn die Abnahmeuhrzeit / das Abnahmedatum nicht stimmt? Öffnen Sie den Auftrag, klicken Sie auf Nachfordern und ändern Sie die Abnahmeuhrzeit / das Abnahmedatum und geben Sie den Auftrag erneut frei.

Kann ein Auftrag verändert werden, nachdem er freigegeben wurde? Ja, dies ist solange möglich, bis die Probe im Labor eingeschleust wird. Hierzu öffnen sie den Auftrag, klicken dann auf Nachfordern und ändern den Auftrag. Geben Sie den Auftrag erneut frei und drucken Sie ggf. neue Etiketten. Ist der Auftrag bereits im Labor eingeschleust (Auftragsstatus hat in "abgeschlossen" gewechselt), können Sie eine Nachforderung nur noch telefonisch im Labor anfordern.

Wenn Ihr Etikettendrucker oder PC defekt ist, können Sie Ihre Aufträge oder Etiketten von jedem anderen PC mit Etikettendrucker anlegen bzw. drucken. Sie müssen sich nur einloggen.

#### ACHTUNG:

Bei Ausfall von ixserv haben Sie keinen Zugang zum System und können eine Auftragsnummer nicht nachsehen!

#### 2.3.2. Info Etikettenbestellung

(Haus-ArtikeInr. OE-Etiketten: 4023944) Etiketten sind Hausartikel. Die Artikelnummer finden Sie auf den Anforderungsbelegen.

|  | Seite | 12 | von | 18 |
|--|-------|----|-----|----|
|--|-------|----|-----|----|

Georg-August-Universität Göttingen

Prof. Dr. med. Andreas Fischer Ärztliche Leitung Interdisziplinäres UMG-Labor UMG-UMGL-VA 73.05 APV

### Ixserv – Order Entry Studien

Laboraufträge mit SAP Fallnummer oder pseudonymisiert anlegen

#### 2.4. ixserv - Befund (für pseud. Patientendaten)

Sobald die Proben im Labor ankommen, werden sie in der Labor EDV OPUS::L eingescannt und damit in das System eingeschleust. Nach der Analytik und Validation der Ergebnisse, steht Ihnen der Befund im ixserv zur Verfügung. Der Befund wird auf dem von Ihnen im Antragsformular benannten Drucker automatisch gedruckt.

Stationsübersicht - Station auswählen - Patient auswählen

Im Index sehen Sie die Aufträge.

Entsprechenden Auftrag anwählen (Status Endbefund)

| The second - Macrosoft Internet Lippion Party Restrigential your Banch Mammanedia                                                                                                    | Einfüger | 👻<br>Seitenlayout Verweise Sen            | dungen Überprüfen Ans               | icht                            | Dokumenti - Mio                   | crosott word                    |                       |                       |
|----------------------------------------------------------------------------------------------------|----------|-------------------------------------------|-------------------------------------|---------------------------------|-----------------------------------|---------------------------------|-----------------------|-----------------------|
| Sold     Main base with the product half many balance with the policy of the sold of P is in the new of UNDESTIGATION IN the real is in the policy of the transformation of the transformation of the policy of the transformation of the policy of the transformation of the policy of the transformation of the policy of the transformation of the policy of the transformation of the policy of the transformation of the policy of the transformation of the policy of the policy of the po                           | iden 💦   | ixserv.4 - Microsoft Internet Explorer be | reitgestellt von Bereich Humanm     | edizin                          |                                   |                                 |                       | <b>ð</b> _   o        |
| Image: Second second second                                |          |                                           | rz.klin/ixportal/ixportal.html?appI | d=27764&identifier=d6df5db0 🔎 💌 | 🛛 😽 🏉 Intranet • UNIVERSITÄTSMED. | X4 ixserv.4                     | ×                     | <u>කි</u> සි          |
| Stations:Sereicht       M. S 10101.1976, M. Fail Nr. 5237485842         Rus Ansicht Gebe zu Extra Anwendug       100         Aufragsdamm Satus       501276.00.00 50         M.S       Stations:Statis         M.S       Stations:Statis         M.S       Stations:Statis         M.S       Statischingstymmer         M.S       Statischingstymmer         Statischingstymmer       Hiddatischingstymmer         M.S       Statischingstymmer         M.S       Statischingstymmer         Statischingstymmer       Hiddatischingstymmer         Statischingstymmer       Statischingstymmer         Statischingstymmer       Statisc                                                                                                    |          | XServ. 4                                  | Web Client                          | <b>V</b>                        | Eir                               | ngeloggt als: Engelmayer, Jutta | Drucken               | stellungen 🔀 Abmelden |
| M, S '01 O1 1976, M Fall IV: S237485842  Nev Anisch Gehe zi. Eutre Ameridang  Auftragekammer Anterinitagivpanner info Auftragekammer Anterinitagivpanner info Auftrage |          |                                           | Index                               | 1                               |                                   |                                 |                       |                       |
| Stational bright       For Anschill Gebe zit Externe Anwendung         M S       M S             M S       Mathematication - S-30278             M S       Mathematication - S-30278             M S       Mathematication - S-30278             M S       Mathematication - S-30278             M S       Mathematication - S-30278             M S       Mathematication - S-30278             M S       Mathematication - S-30278             M S       Balance - Review             M S       Balance - Review             M S       Balance - Review             M S       Balance - Review             M S       Balance - Review             M S       Balance - Review             M S       Balance - Review             M S       Balance - Review             M S       Balance - Review             M S       Balance - Review                                                                                                    |          |                                           | <b>M, S</b> *01.01.1976, M          | Fall Nr. \$237485842            |                                   |                                 |                       |                       |
| Stationalizersicht       Auftragstrummer       Auftragstrummer       Statu       Fallnummer         Patiententiate       5:0078       Eige 1: Routinesskylik id?       Eige 1: Routinesskylik id?                                                                                                    |          |                                           | Neu Ansicht Gehe zu                 | Externe Anwendung               |                                   |                                 |                       | (                     |
| Patienterfielde - S-2027/0       ■       Beleg 1 - Routineerskylfk in/2       120.4 7017 0172 0172 0172 0172 0172 0172 0172                                                                                                    |          | Stationsübersicht                         | Auftragsnumn                        | ner Akteneintragstypname        | Info                              | Auftrag                         | ısdatum Status        | Fallnummer            |
|                                                                                                    |          | Patientenliste - S-30278                  | 84299453                            | Beleg 1 - Routineanalytik ixf2  |                                   | 19.04.2                         | 016-08-59 endbefundet | S237485842            |
| Suchen                                                                                                    |          | ( M, 5                                    |                                     |                                 |                                   |                                 |                       |                       |
|                                                                                                    |          | Suchen                                    |                                     |                                 |                                   |                                 |                       |                       |

Seite 13 von 18

### UNIVERSITÄTSMEDIZIN GÖTTINGEN

Georg-August-Universität Göttingen

Prof. Dr. med. Andreas Fischer Ärztliche Leitung Interdisziplinäres UMG-Labor UMG-UMGL-VA 73.05 APV

#### Ixserv – Order Entry Studien Laboraufträge mit SAP Fallnummer oder pseudonymisiert anlegen

#### Befundansicht:

| - Microsoft Internet Explorer bereitg | estellt | von Bereich Humanme       | dizin                  |                    |             |                                 |                      | 8                  |        |
|---------------------------------------|---------|---------------------------|------------------------|--------------------|-------------|---------------------------------|----------------------|--------------------|--------|
| X4 http://ixservap-p1.be-mrz.kli      | n/ixpo  | ortal/ixportal.html?appId | =27764&identifie       | =d6df5db0 🖉 🕇      | 🕈 🍊 Intrane | t • UNIVERSITÄTSMED Xa ixserv.4 | ×                    | 6                  | 5 5 6  |
| erv 4                                 | Wel     | h Client                  |                        |                    |             | Eingeloogt als: Engelmay        | ver. Jutta 📳 Drucken | Einstellungen 🔀 At | melden |
|                                       |         |                           |                        |                    |             |                                 |                      | _                  |        |
|                                       | Inc     | lex                       | Routine                | ×                  |             |                                 |                      |                    |        |
|                                       | Μ,      | <b>s</b> *01.01.1976, M   | Fall Nr. <b>S237</b> 4 | 185842             |             |                                 |                      |                    |        |
|                                       | 1       |                           |                        |                    |             |                                 |                      |                    |        |
| ANA - 10000                           |         | omenger Berund J nach     |                        | Im Auttrag Excel-E | xport       | Deturns 10.04.2016.09-50        | Pofundtum, Dout      |                    |        |
| ibersicht                             |         | 1 🖓 🕛                     | Autragsnu              | tatue: Endbofund   | Bofu        | Datum: 19.04.2016 06.59         | Hinwoie: norm        | ne                 |        |
| liste - S-30278                       | -       | Marrie                    | Circle alt             | Defense            | Deru        | indemphang 3-30270              | Thinweis. norm       | lai                |        |
|                                       |         | Name                      | Einneit                | Referenz           | Wert        |                                 |                      |                    |        |
|                                       | H       | B Hamoolobin (Hb)         | ia a/di                | 13 5 17 5          | 44.0        |                                 |                      |                    |        |
|                                       | H       | B Hämstekrit (Hk)         | grui<br>or             | 20.51              | 14.9        |                                 |                      |                    |        |
|                                       |         | B Enthrotuten             | 100664                 | 4450               | 43.6        |                                 |                      |                    |        |
|                                       | H       | B-MCV                     | fi                     | 81.95              | 5.07        |                                 |                      |                    |        |
|                                       | H       | B-MCH                     | 00                     | 26.0-32.0          | 20.4        |                                 |                      |                    |        |
|                                       | H       | B-MCHC                    | o/dl                   | 32 0-36 0          | 28.4        |                                 |                      |                    |        |
|                                       | H       | B-Thrombozyten            | 10^3/ul                | 150-350            | 34.2        |                                 |                      |                    |        |
|                                       | H       | B-Leukozyten              | 10°3/µl                | 4 0-11 0           | 201         |                                 |                      |                    |        |
|                                       | H       | B-Lymphozyten             | 96                     | 20-45              | 3.06        |                                 |                      |                    |        |
|                                       | H       | B-Monozyten               | %                      | 3-13               | 33.0        |                                 |                      |                    |        |
|                                       | H       | B-Ensinophile             | %                      | s=8                | 1.2         |                                 |                      |                    |        |
|                                       | H       | B-Basonhile               | %                      | <=2                | 1.5         |                                 |                      |                    |        |
|                                       | H       | B-Neutrophile             | %                      | 40-76              | 55.2        |                                 |                      |                    |        |
|                                       | -       | Divourophile              | 70                     | 40-70              | 55.5        |                                 |                      |                    |        |
|                                       |         |                           |                        |                    |             |                                 |                      |                    |        |
|                                       |         |                           |                        |                    |             |                                 |                      |                    |        |
|                                       |         |                           |                        |                    |             |                                 |                      |                    |        |
|                                       |         |                           |                        |                    |             |                                 |                      |                    |        |
|                                       |         |                           |                        |                    |             |                                 |                      |                    |        |
|                                       |         |                           |                        |                    |             |                                 |                      |                    |        |
|                                       |         |                           |                        |                    |             |                                 |                      |                    |        |
|                                       |         |                           |                        |                    |             |                                 |                      |                    |        |
|                                       |         |                           |                        |                    |             |                                 |                      |                    |        |
|                                       |         |                           |                        |                    |             |                                 |                      |                    |        |
|                                       |         |                           |                        |                    |             |                                 |                      |                    |        |
|                                       |         |                           |                        |                    |             |                                 |                      |                    |        |
|                                       |         |                           |                        |                    |             |                                 |                      |                    |        |
|                                       |         |                           |                        |                    |             |                                 |                      |                    |        |
|                                       |         |                           |                        |                    |             |                                 |                      |                    |        |
|                                       |         |                           |                        |                    |             |                                 |                      |                    |        |
|                                       |         |                           |                        |                    |             |                                 |                      |                    |        |
|                                       |         |                           |                        |                    |             |                                 |                      |                    |        |
|                                       |         |                           |                        |                    |             |                                 |                      |                    |        |

### 3. Beschreibung: ixserv – Laboraufträge mit SAP Fallnummer (Befund mit Echtdaten)

Die Aufträge werden mit der SAP Studien-Fallnummer angelegt. Nachdem Sie Ihre ixserv Zugangsdaten und aus dem UMG-Labor den Einsendercode erhalten haben, können Sie Laboraufträge für Studienpatienten generieren. Die Patientenstammdaten werden über die SAP Fallnummer gezogen. Ihre ixserv Zugangsdaten bleiben für weitere Studien erhalten. Bei Folgestudien bekommen Sie zusätzliche Berechtigungen für neue Einsendercodierungen.

#### ACHTUNG:

Diese Zugangsdaten gelten nicht für Studienpatienten bei denen Laboraufträge mit pseudonymisierten Daten angelegt werden!

Seite 14 von 18

# UNIVERSITÄTSMEDIZIN GÖTTINGEN

Georg-August-Universität Göttingen

Prof. Dr. med. Andreas Fischer Ärztliche Leitung Interdisziplinäres UMG-Labor UMG-UMGL-VA 73.05 APV

#### Ixserv – Order Entry Studien Laboraufträge mit SAP Fallnummer oder pseudonymisiert anlegen

#### 3.1. ixserv – Anmeldung (für SAP FNR)

Ins ixserv kommen Sie über das Intranet. http://www.intranet.klin/intranet/Intranet.html

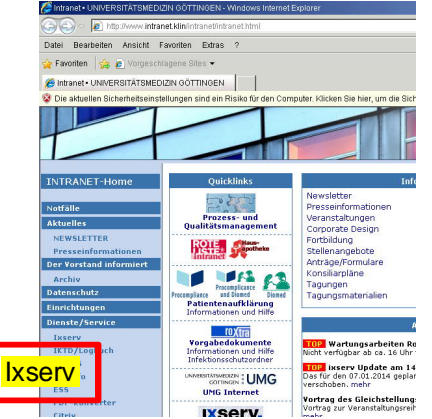

| 🖉 osan A - Windows Interne | Eqlost                                                                                                    |                             | - 8 X       |
|----------------------------|----------------------------------------------------------------------------------------------------|-----------------------------|-------------|
| A Maxbelow                 | sp2.be-mde-san.kliw/sp3rts/Tapped/20283                                                                   | 🗶 🗃 🙀 🗙 💭 Live Search       | 81          |
| Datei Bearbeiten Ansich    | Favitien Extres 7                                                                                         |                             |             |
| 😭 Faxotten 🙀 😰 Virgi       | sonapoo tito: •                                                                                           |                             |             |
| Xa besonv 4                |                                                                                                    | 🖓 • 🗇 · 🔿 🖮 • Soto • Scheme | 1* Emio* 0* |
| Die aktuelien Sicherheitse | Instellungen sind ein Risiko für den Computer. Klicken Sie hier, um die Sicherheitseinstellungen zu Indem |                             | ×           |
| IXServ.4                   |                                                                                                    |                             |             |
|                            | Benutzername und Passw<br>sie vom G3-7                                                                    | <mark>ort erhalten</mark>   |             |
| _                          | IXSERV.4                                                                                                  |                             |             |
|                            | Ligh<br>Harrott                                                                                           |                             |             |
|                            | _ Atlantian                                                                                               |                             |             |

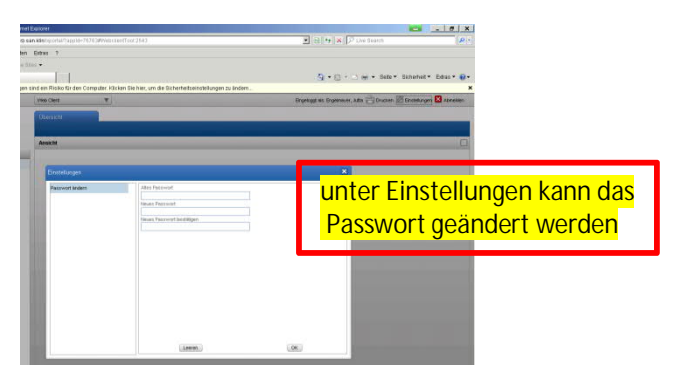

Nach der Anmeldung erscheint folgende Ansicht.

Unter Stationsübersicht sehen Sie die im SAP angelegten OE`s: Beh. OE STUDIEN und Fach. OE XXX Beispiel: STUDIEN-HAEM oder STUDIEN-KARD

| G 💽 ♥ 🛰 http://befsrvap<br>☆ Favoriten 🛛 🎄 ഈ Zeiti | 2. <b>be-mrz-san.klin</b> /ixportal/ixportal<br>achweis, periodisch 🙋 Vorgesch | .html?appId=2025#Webclier<br>lagene Sites 👻 🔊 Web Slic | ntTool:9010 💽 🗟 😽    |
|----------------------------------------------------|--------------------------------------------------------------------------------|--------------------------------------------------------|----------------------|
| X4 ixserv.4 - Web Client                           |                                                                                |                                                        | 🖄 🕶 🖻                |
| IXServ.4                                           | Web Client                                                                     | <b>V</b>                                               | Eingeloggt als: Enge |
|                                                    | Übersicht                                                                      |                                                        |                      |
|                                                    | Ansicht                                                                        |                                                        |                      |
| Stationsübersicht                                  |                                                                                |                                                        |                      |
| Studien-H/                                         | AEM                                                                            |                                                        |                      |

#### 3.2. ixserv – Auftrag für Patienten anlegen (für SAP FNR)

- Suchen anwählen und die SAP Studien Fallnummer eingeben
- Die gefundenen Daten werden angezeigt
- Patient anwählen

Seite 15 von 18

# UNIVERSITÄTSMEDIZIN GÖTTINGEN

Georg-August-Universität Göttingen

Prof. Dr. med. Andreas Fischer Ärztliche Leitung Interdisziplinäres UMG-Labor UMG-UMGL-VA 73.05 APV

### Ixserv – Order Entry Studien Laboraufträge mit SAP Fallnummer oder pseudonymisiert anlegen

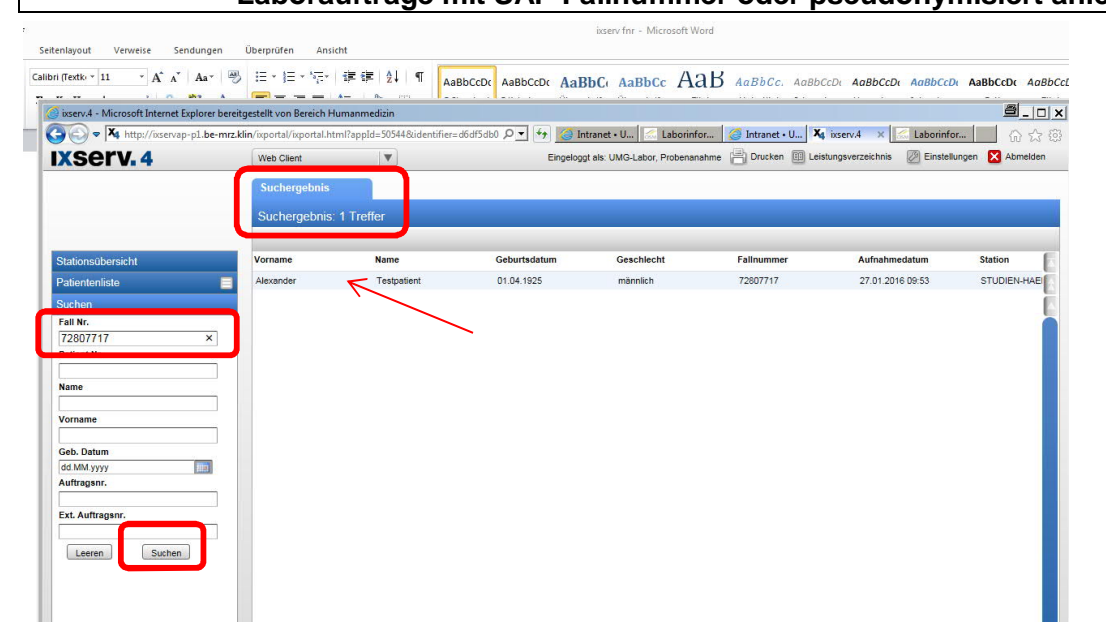

• Die gefundenen Daten werden angezeigt

#### • Neu anwählen

| 🕑 🗢 🦉 http://ixservap-p1.  | e-mrz.klin/ixportal/ | ixportal.html?appId=4 | 0885&identifier=ab60eda8 🔎 💌   | 😚 🥝 HT 🥝 Intr 🎯 Intr 🦉 Intr                               | A 🮯 Intr         | 🩆 Intr 🤘 i       | × 6         |
|----------------------------|----------------------|-----------------------|--------------------------------|-----------------------------------------------------------|------------------|------------------|-------------|
| (serv. 4                   | Web Clie             | ent                   | •                              | Eingeloggt als: Engelma                                   | ver, Jutta 📋 Dru | cken 🖉 Einstellu | ungen 🔀 Abr |
|                            | Index                |                       |                                |                                                           |                  |                  |             |
|                            | Dr. vo               | n Testpatient. Al     | exander *01.04.1925. M         | Fall Nr. 72807717 Patient Nr. 08720010                    |                  |                  |             |
|                            | Neu A                | sicht Gebe zu Ext     | erne Anwendung                 |                                                           |                  |                  |             |
| ationsübersicht            |                      | Auftragsnummer        | Akteneintragstypname           | Info                                                      | Auftragsdatum    | Status           | Fallnummer  |
| ientenliste - STUDIEN-HAEN |                      | doc00169289           | Sozialdienst-Dokumentation     |                                                           | 11.10.2017 11:28 | bestätigt        | 72807717    |
|                            | 2 2                  | 11469511              | Röntgenanforderung ixf2        | Info: Dieses ist ein Testkommentar um das Abschneden der. | 18.05.2017 11:15 | abgeschlossen    | 72807717    |
|                            | ^ = <b>R</b>         | 11469434              | Röntgenanforderung ixf2        | Info: Dieses i                                            | 18.05.2017 09:31 | abgeschlossen    | 72807717    |
|                            | 7                    | 11449781              | Röntgenanforderung ixf2        | Info: Termin am 12.04.2017 um 08:15 Uhr. Bei stationären  | 11.04.2017 13:00 | Auftrag eingegan | 72807717    |
|                            | # 2                  | 11442912              | Röntgenanforderung ixf2        | Info: Kommentar                                           | 22.03.2017 12:00 | abgeschlossen    | 72807717    |
|                            |                      | 386                   | Tumorkonferenzanmeldung/-empf  | ehlung Version: 5                                         | 02.05.2016 09:22 | bestätigt        | 72807717    |
|                            | ₽ 🔏                  | 84180515              | Beleg 1 - Routineanalytik ixt2 |                                                           | 01.02.2016 14:39 | Auftrag eingegan | 72807717    |
|                            | 1                    | 84180515              | Routine                        | Klinische Chemie                                          | 01.02.2016 14:39 | Auftrag eingegan | 72807717    |
|                            |                      | 84173112              | Beleg 1 - Routineanalytik ixf2 |                                                           | 27.01.2016 10:00 | endbefundet      | 72807717    |
|                            | <i>≓</i> (2          | OTHER                 |                                |                                                           |                  |                  |             |

#### • Beleg auswählen

| erv.4                  | Web Client                             |                | Eingeloggt als: Engelma                                   | yer, Jutta 🛗 Dru | cken 🖉 Einstell  | ungen 🔀 Al |
|------------------------|----------------------------------------|----------------|-----------------------------------------------------------|------------------|------------------|------------|
|                        | Index                                  |                |                                                           |                  |                  |            |
|                        | De une Testestiert Alexander           | 104 04 4005 M  | C-II No. 20002242 D-K+ Nr. 0020040                        |                  |                  |            |
|                        | Dr. von Testpatient, Alexander         | °01.04.1925, M | Fail Nr. 72807717 Patient Nr. 08720010                    |                  |                  |            |
|                        | Neu Ansicht Gehe zu Externe Anwen      | dung           |                                                           |                  |                  |            |
| sübersicht             |                                        | •              | Info                                                      | Auftragedatum    | Status           | Fallnummer |
| enliste - STUDIEN-HAEM | Beleg 1 - Eilanalytik ixf2             | noite          |                                                           | 11.10.2017 11:28 | bestätigt        | 72807717   |
|                        | Beleg 1 - Routineanalytik bd2          | 2              | Info: Dieses ist ein Testkommentar um das Abschneden der. | 18.05.2017 11:15 | abgeschlossen    | 72807717   |
| ^                      | Beleg 2 - Spezialanalytik kt2          | 2              | Info: Dieses i                                            | 18.05.2017 09:31 | abgeschlossen    | 72607717   |
|                        | Beleg 2b - Molekulare Diagnostik bd2   | 2              | Info: Termin am 12.04.2017 um 08:15 Uhr. Bei stationären  | 11.04.2017 13:00 | Auftrag eingegan | 72807717   |
|                        | Beleg 3 - Notfallanalytik kd2          | 2              | Info: Kommentar                                           | 22.03.2017 12:00 | abgeschlossen    | 72807717   |
|                        | Beleg 4 - Drug Monitoring 1xf2         | unglempt       | ng Version: 5                                             | 02.05.2016 09:22 | bestätigt        | 72807717   |
|                        | Beleg 4 - Eil Drug Monitoring kd2      | ik bd2         |                                                           | 01.02.2016 14:39 | Auftrag eingegan | 72807717   |
|                        | Beleg 5 - Tumormarker b/2              |                | Klinische Chemie                                          | 01.02.2016 14:39 | Auftrag eingegan | 72807717   |
|                        | Beleg 6 - Urinanalytik ixf2            | ik ixt2        |                                                           | 27.01 2016 10:00 | endbefundet      | 72807717   |
|                        | Beleg 7 - Olucose Ixi2                 |                | Klinische Chemie (Version: 2)                             | 27.01.2016 10:00 | Endbefund        | 72807717   |
|                        | Beleg 9 - Extrav. Flüssigkeiten tid2   |                |                                                           |                  |                  |            |
|                        | Beleg 9 - Ell Extrav. Flüssigk. ixf2   |                |                                                           |                  |                  |            |
|                        | Beleg 11 - Endokr/Hormonbeleg k/2      |                |                                                           |                  |                  |            |
|                        | Beleg 10 - Hämatologie ixf2            |                |                                                           |                  |                  |            |
|                        | Beleg 10z - Hämatologie-Zytogenetik kt | 2              |                                                           |                  |                  |            |
|                        | Beleg 14 - Virusdiagnostik ixf2        |                |                                                           |                  |                  |            |
|                        | Beleg 12 - Nephrologie / Rheumatologie | bd2            |                                                           |                  |                  |            |
|                        | Dir. Erregemachweis ixt2               |                |                                                           |                  |                  |            |
|                        | Krankenhaushygiene                     |                |                                                           |                  |                  |            |
|                        | Serologie / Virologie xf2              |                |                                                           |                  |                  |            |
|                        | Kin. Neurophys. EEG-EMG-EVP-TMS i      | xt2            |                                                           |                  |                  |            |
|                        | Neurologie EMG/EP/NLG/REP Natus Ar     | nforderung     |                                                           |                  |                  |            |
|                        | Neurologie EEG Natus Anforderung kf2   | 8              |                                                           |                  |                  |            |
|                        | Neurologie Liquorlabor M2              |                |                                                           |                  |                  |            |
|                        | Biobank                                |                |                                                           |                  |                  |            |
|                        |                                        |                |                                                           |                  |                  |            |

#### Nachfrage mit ok bestätigen

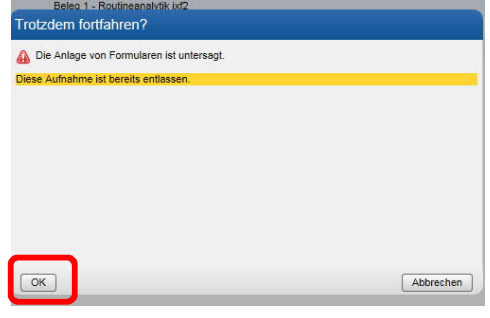

Seite 16 von 18

# UNIVERSITÄTSMEDIZIN GÖTTINGEN

### Georg-August-Universität Göttingen

Prof. Dr. med. Andreas Fischer Ärztliche Leitung Interdisziplinäres UMG-Labor UMG-UMGL-VA 73.05 APV

### Ixserv – Order Entry Studien

#### Laboraufträge mit SAP Fallnummer oder pseudonymisiert anlegen

Anforderungsbeleg "ausfüllen":

- 1. Setzen des Abnahmedatums und der Abnahmeuhrzeit
- 2. Befundempfänger auswählen (der Einsendercode vom Labor S-3xxxx)!!!
- 3. Auswahl der Analysen im Beleg anklicken  $\Box$
- 4. Speichern \*; nach dem Speichern erscheint Formularkopieren und Etikettendruck
- 5. Drucken der benötigten Etiketten \*
- 6. Freigeben \* des Auftrags (wichtig, erst jetzt kann die Probe im Labor auch eingeschleust werden)
- Bekleben der Monovetten mit den richtigen Etiketten (Bitte beim Bekleben der Monovetten auf die richtige Materialkennung achten. Die Materialkennung ist als Text auf dem Etikett zu finden, zusätzlich ist eine Farbkennung analog zu den Schraubverschlüssen der Sarstedt Monovetten zu sehen, z. B. Gerinnung grün.)
- 8. Materialabnahme beim Patienten
- 9. Versandt der Monovetten an das Labor

#### \* siehe auch Infos zur Auftragsanlage 8.2.1

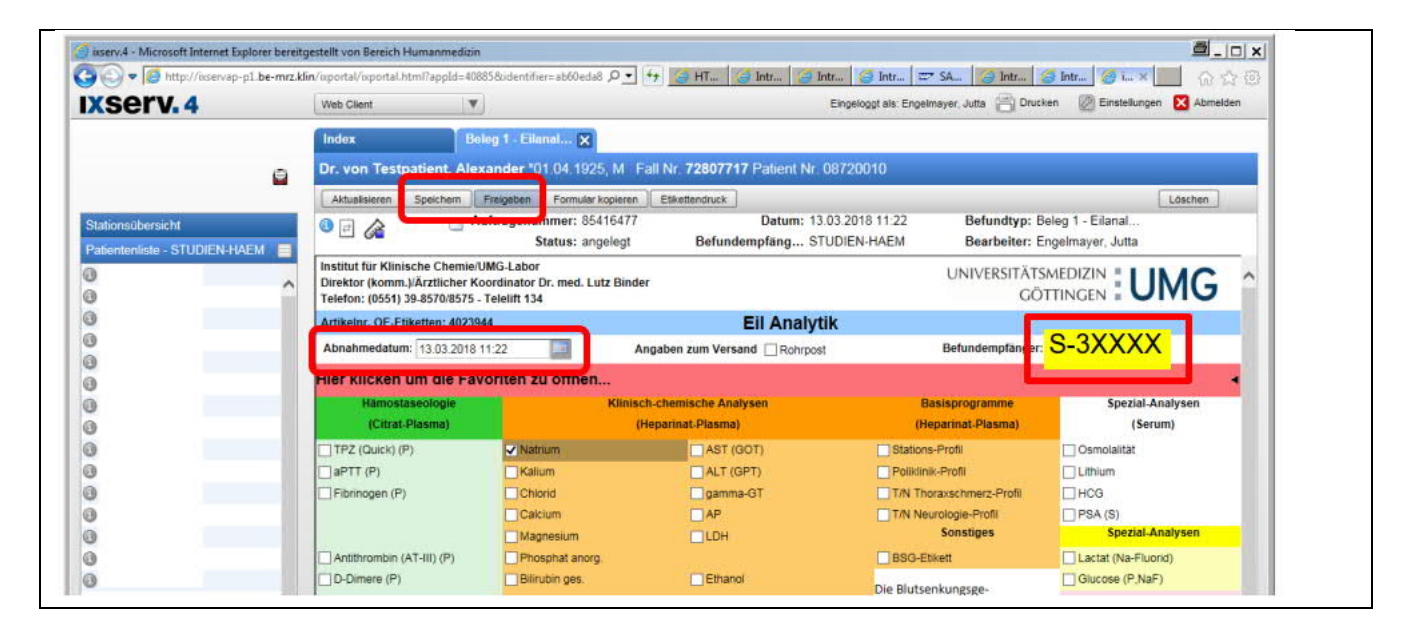

Seite 17 von 18

### UNIVERSITÄTSMEDIZIN GÖTTINGEN

Georg-August-Universität Göttingen

Prof. Dr. med. Andreas Fischer Ärztliche Leitung Interdisziplinäres UMG-Labor UMG-UMGL-VA 73.05 APV

> alle nach

Ixserv – Order Entry Studien

Laboraufträge mit SAP Fallnummer oder pseudonymisiert anlegen

#### 3.2.1. Infos zur Auftragsanlage

(entnommen aus ixserv.4 Benutzerhandbuch)

Es stehen je nach Art des Auftrages verschiedene Funktionen in der Menüleiste zur Verfügung:

| Abbrechen:      | Die Aktion wird abgebrochen. Wenn der Auftrag zuvor nicht gespeichert wurde,<br>ist er nicht mehr aufrufbar.                                                                                                    |                                                                                |
|-----------------|----------------------------------------------------------------------------------------------------|--------------------------------------------------------------------------------|
| Speichern:      | Der Auftrag wird gespeichert und befindet sich damit im Status "angelegt".<br>Er ist nun auch im Probenmanagement Dialog verfügbar. Angelegte Aufträge,<br>die nicht weiter bearbeitet (freigegeben) wurden, werden nach einer in den<br>Stammdaten konfigurierbaren Zeit wieder gelöscht.                                                                                                    | * Routine Beleg<br>nach 10 Tagen,<br>anderen Belege<br>4 Tagen. <u>Profile</u> |
| Freigeben:      | Der ausgefüllte Auftrag wird freigegeben. Er wird an die entsprechenden Stellen<br>(z. B. das Labor) übermittelt. Der Auftrag erhält nach erfolgreicher Übermittlung<br>den Status "übermittelt". Beginnt das Labor mit der Bearbeitung erhält ixserv eine<br>Bestätigungsnachricht vom LIS und der Auftragsstatus wechselt in "abgeschlossen".<br>Damit ist der Auftrag von ixserv Seite beendet. | werden auf Bele<br>angelegt.                                                   |
| Etikettendruck: | Der Dialog zum Ausdruck von Probenetiketten wird aufgerufen. Dieser kann nur aus<br>gespeicherten oder freigegebenen Aufträgen heraus gestartet werden. In<br>Abhängigkeit<br>von der Systemkonfiguration erfolgt der Ausdruck automatisch oder manuell.                                                                                                    |                                                                                |

s. Kapitel 5.7.5 ixserv 4 Benutzerhandbuch

Löschen: Rechts in der Funktionsleiste ist die Schaltfläche für das "Löschen" des Auftrages angeordnet. Hier wird der neu angelegte oder auch reaktivierte Beleg unwiderruflich gelöscht.

#### Nachforderungen

e. Ändern des Abnahmedatums oder der Uhrzeit

können hier gezielt nachgedruckt werder

f. Ändern der gewählten Analysen

Etiketten

- g. Nachfordern von Analysen (Etikettendruck: nur wenn neues Material dazu kommt)
- h. Nachträglicher Etikettendruck (z.B. Wischeffekt durch Alkohol)

Was tun, wenn die Abnahmeuhrzeit / das Abnahmedatum nicht stimmt? Öffnen sie den Auftrag, klicken Sie auf Nachfordern und ändern Sie die Abnahmeuhrzeit / das Abnahmedatum und geben Sie den Auftrag erneut frei.

Kann ein Auftrag verändert werden, nachdem er freigegeben wurde? Ja, dies ist solange möglich, bis die Probe im Labor eingeschleust wird. Hierzu öffnen sie den Auftrag, klicken dann auf Nachfordern und ändern den Auftrag. Geben Sie den Auftrag erneut frei und drucken Sie ggf. neue Etiketten. Ist der Auftrag bereits im Labor eingeschleust (Auftragsstatus hat in "abgeschlossen" gewechselt), können Sie eine Nachforderung nur noch telefonisch im Labor anfordern.

Wenn Ihr Etikettendrucker oder PC defekt ist, können Sie Ihre Aufträge oder Etiketten von jedem anderen PC mit Etikettendrucker anlegen bzw. drucken. Sie müssen sich nur einloggen.

#### **ACHTUNG:**

Bei Ausfall von ixserv haben Sie keinen Zugang zum System und können eine Auftragsnummer nicht nachsehen!

#### 3.2.2. Info Etikettenbestellung

(Haus-Artikelnr. OE-Etiketten: 4023944) Etiketten sind Hausartikel. Die Artikelnummer finden Sie auf den Anforderungsbelegen.

| Seite | 18 | von | 18 |
|-------|----|-----|----|
|-------|----|-----|----|

Georg-August-Universität Göttingen

Prof. Dr. med. Andreas Fischer Ärztliche Leitung Interdisziplinäres UMG-Labor UMG-UMGL-VA 73.05 APV

Ixserv – Order Entry Studien

#### Laboraufträge mit SAP Fallnummer oder pseudonymisiert anlegen

#### 3.3. ixserv – Befund (für SAP FNR)

Sobald die Proben im Labor ankommen, werden sie in der Labor EDV OPUS::L eingescannt und damit in das System eingeschleust. Nach der Analytik und Validation der Ergebnisse, steht Ihnen der Befund im ixserv zur Verfügung. Der Befund wird auf dem von Ihnen im Antragsformular benannten Drucker automatisch gedruckt.

Stationsübersicht – Station auswählen (Bsp.: STUDIEN-HAEM) – Patient auswählen ODER

nach Fall- oder Patientennummer suchen

#### Im Index sehen Sie die Aufträge.

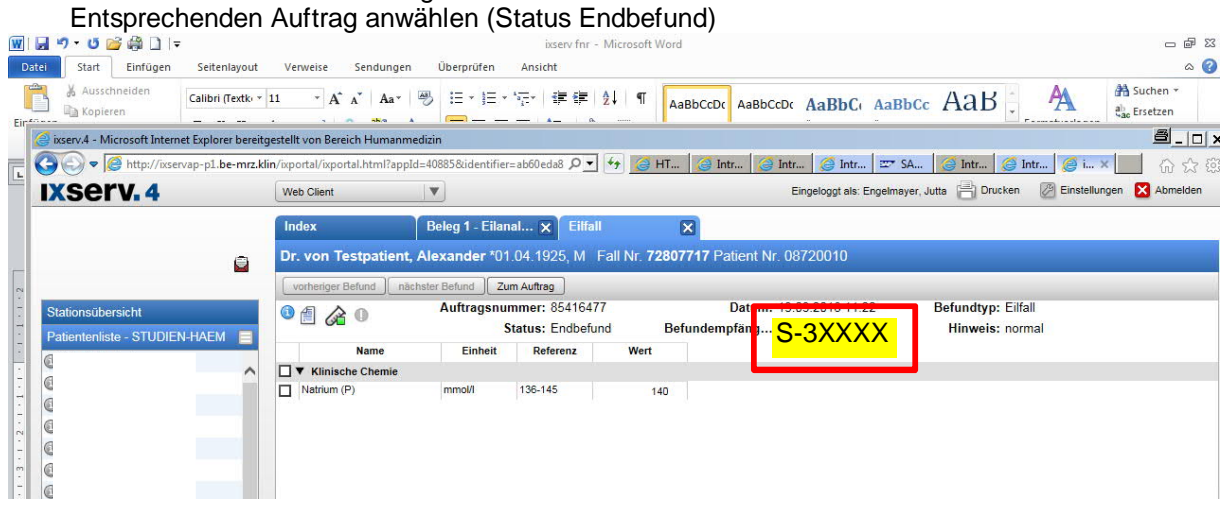